## BLUSTR∃∕√//→

# ウォールプレート型 Bluetooth/アナログ Dante コンバータ 「DA11ABL-WP-US-V2」 取扱説明書

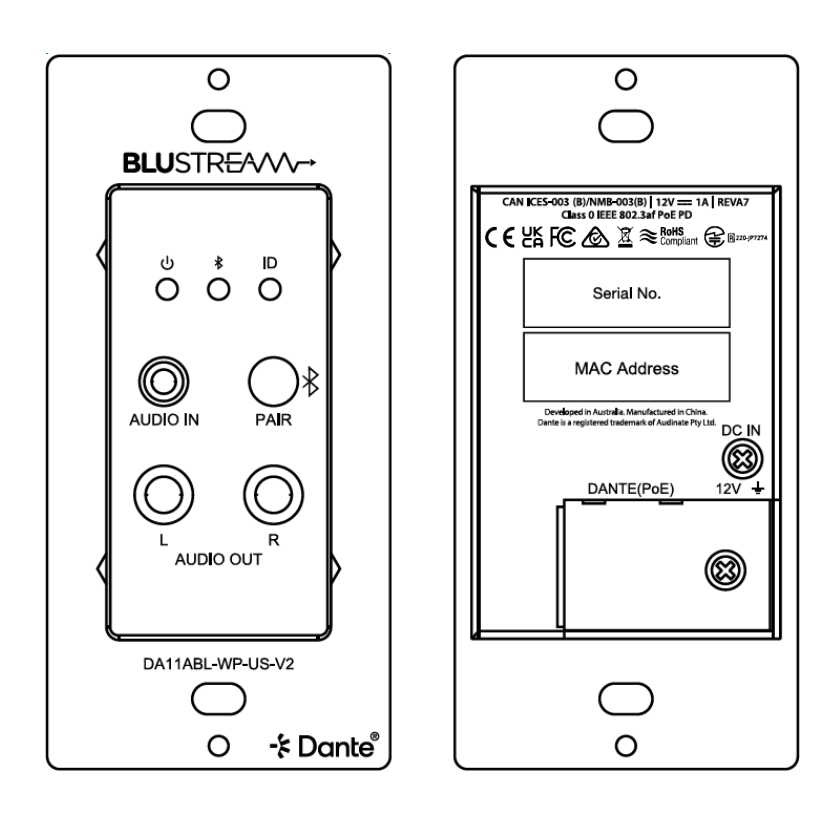

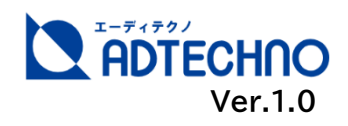

## 改定履歴

| バージョン  | 提供日       | 変更点 |
|--------|-----------|-----|
| Ver1.0 | 2024/7/10 | 初版  |

## 安全上のご注意

この度は、DA11ABL-WP-US-V2 をお買い上げ頂き、誠にありがとうございます。 この取扱説明書は、本製品の使い方と使用上の注意事項について記載しています。 本製品をご利用になる前に必ず本書をお読みになり、内容をご確認のうえでご利用く ださい。本製品を安全に正しくお使い頂き、お使いになる方や他の人への危険、財産 への損害を未然に防止するために守って頂きたい事項を示しています。

# 安全にお使いいただく為に

誤った取扱いをした場合に生じる危険と

その程度を次の区分にて説明します。

|          | 誤った取り扱いをしたとき  |
|----------|---------------|
| /! 警告    | に、死亡や重症に結びつく可 |
|          | 能性があるもの。      |
| $\wedge$ | 誤った取り扱いをしたときに |
| /! 注意    | 軽症または建築物・財産など |
|          | の損害に結びづくもの。   |

本取扱説明書内に使われている記号

#### (例)の意味は下記の通りです。

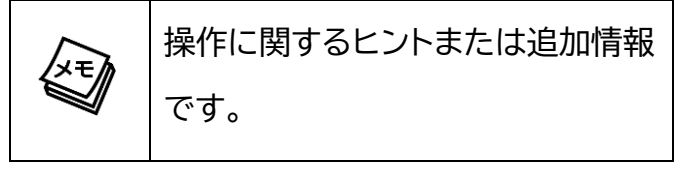

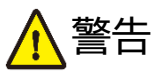

- 本取扱説明書で記載されている以外の 使い方をしないでください。本取扱説明 書の指示に従わずに起きた、いかなる事 故・損害に対して、弊社は一切責任を負 いません。
- 本製品は技術・技能を有する専門業者が 取り付け工事を行うことを前提に販売さ れているものです。専門知識のない方が 取り付けをされますと、感電や出火など の恐れがありますので、取り付けの際 は、必ず専門業者に依頼してください。
- 本製品は屋内での使用に限ります。
- ●本製品は直射日光にあたる場所や、冷暖 房機器の近く、温度の高い所(結露して いるところ)、埃や油、薬品、水などがか かる場所には設置しないでください。
- 本製品の分解、改造は絶対に行わないで ください。機器の故障や感電、火災など の恐れがあります。
- 機器内部に燃えやすいものや、金属など を入れないでください。また、水などを かけないでください。感電や火災の恐れ があります。上記の状態になった場合は すぐにご使用を中止してください。
- 使用中に本機から煙が出たり、異臭・異 音等が発生したりする場合は、すぐに使 用を中止してご使用の全てのケーブルを 抜き、販売店または弊社までご連絡くだ さい。

PoE給電を使用する際は、IEEE802.3af
 以上の規格に適合したLANケーブルを使用
 してください。

警告

- 電源ケーブルの太さは、AWG20~28を推 奨します。
- LANケーブルやDCコネクタを抜き挿しする 場合は、必ずプラグを持って抜いてください。ケーブルを引っ張って抜いたりすると、 ケーブルの断線、動作不具合、感電や火災の 恐れがあります。
- 濡れた手で、本製品およびケーブル類を触らないでください。感電や故障の恐れがあります。
- お手入れの際は、接続ケーブルを全て抜い てから行ってください。また、化学雑巾、ベ ンジンやシンナーなどの有機溶剤は使用し ないでください。変色や変形、故障の原因に なります。水洗いは絶対に行わないでください。汚れがひどい時は、薄めた中性洗剤を柔 らかい布に付けてよく絞ってから拭き、その 後乾いた布で水分を拭き取ってください。
- 長時間ご使用にならない場合は、安全のため、ケーブル類を全て抜いて保管してください。火災や故障の恐れがあります。

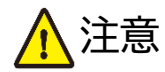

- 本機のサイズに見合うスイッチボックス にお取り付けください。
- 密閉された場所に設置するときは、スイ ッチボックスの有無に関わらず、放熱用 スペースが必要となります。本機周囲は 使用温度範囲内でご使用ください。
- LANケーブルは、電気ケーブル、変圧器、照明器具などの電波干渉の発生源となりうるものから、できるだけ離れた場所に配線するようにしてください。また、これらのケーブルは、電線用導管などに接続したり、電灯設備の上に置いたりしないでください。

●本製品を譲渡された場合、または中古品に 関してのサポートは致しかねます。

注意

- 外部的な要因(破損や水没、漏電、過電流など)や、天災などによる故障破損は、サポート対象外です。
- 本製品を廃棄するときは、地方自治体の条 例に従ってください。内容については、各地 方自治体へお問い合わせください。
- 本製品を分解されますと保証の対象外となりますのでご注意ください。

※製品のデザイン、仕様、外観、価格は予告なく変更する場合がありますのでご了承ください。

# 目次

| 安全上のご注意       2         製品特長       6         製品特長       6         はじめに       7         ストワークスイッチの選択       7         JAN ケーブルの選択       7         Bluetooth デパイス       7         bluetooth デパイス       7         本機ABNR ボタンについて       7         フタークが定義されていません。       8         設置と準備       10         スイッチボックスへの取り付け       10         電源について       11         PoE 給電       11         Dott 給電       11         Dott Sill       11         PoE 給電       11         DAte コントローラーソフトウェア       13         Dante コントローラーソフトウェア       14         ダウンロード先       14         本機の検知       14         本機の検知       14         本機の検知       14         本機の検知       14         本機の検知       14         Pot Log in ページについて       19         Sime設定       15         Web GUI のしの ヴィンアカウント操作権限の設定       15         Web GUI の しる in ページについて       19         Sriellize 大機を制御御       26         ターミナルエミュレータンフトウェアシンレージ       18         Web GUI のした is Cuve       18                                                                                             | 改定履歴                                                                                                    | 2      |
|----------------------------------------------------------------------------------------------------|----------------------------------------------------------------------------------------------------|--------|
| 製品概要       6         製品概要       6         製品概要       6         はじめに       7         スットワークスイッチの選択       7         LAN ケーブルの選択       7         Bluetooth デパイス       7         Bluetooth デパイス       8         同梱物一覧       9         本機 PAIR ポタンについて <b>エラー! ブックマークが定義されていません</b> 。         設置と準備       10         マイッチボックスへの取り付け       10         電源について       11         PC 給電       11         RJ-15 端子インジケーターステータス説明       12         接続再図       12         技術手順       12         接続原図       13         Dante コントローラージフトウェア       14         ダウンロードた       14         ダウンロードレス変更       14         Amkの fpu       14         Amkの fpu       14         Dante コントローラー基本操作       15         詳細設定       15         詳細設定       16         Web GUI Coly or       17         Web GUI Coly or       17         Web GUI Coly or ページについて       19         名アカウントの中振手順       26         API コントローラーをIntelt 通信を行うための設定       29         PC の設定 - IF PR & Telnet を有効にする。 <td>安全上のご注意</td> <td>2</td>                                                  | 安全上のご注意                                                                                                    | 2      |
| 製品特長       6         はじめに       7         オットワークスイッチの選択       7         LAN ケーブルの選択       7         Bluetooth デバイス       7         Bluetooth デバイス       7         本場各AIR ボタンについて       10         スイッチボックスへの取り付け       10         電源について       11         PoE 給電       11         D C 給電       11         D C 給電       11         D C 給電       12         接続回       12         接続回       12         接続回       13         Dante コントローラーソフトウェア       14         本機の検知       14         本機の検知       14         本機の検知       14         本機の検知       14         本機の検知       14         本機の検知       14         本機の良UI について       17         Web GUI の Log in ページについて       17         Web GUI の Log in ページについて       17         Web GUI の Log in ページについて       18         Web GUI の Log in ページについて       19         名アカウントの Web GUI ページについて       19         Y ートウージンドの副信を行うための設定       26         API コマンドー等       26         API コマンドー等       26 </td <td>ペニニッシン(二)(二)(二)(二)(二)(二)(二)(二)(二)(二)(二)(二)(二)(</td> <td>6</td>                       | ペニニッシン(二)(二)(二)(二)(二)(二)(二)(二)(二)(二)(二)(二)(二)(                                                                                                    | 6      |
| Autor         7           マットワークスイッチの選択         7           LAN ケーブルの選択         7           Bluetooth デバイス         7           本機各部名称         8           同梱物一覧         9           本機PAIR ボタンについて         ID           スイッチボックスへの取り付け         10           電源について         11           PoE 給電         11           DC 給電         11           PoE 給電         11           DC 給電         11           PoE 給電         12           接続手順         12           接続目         12           接続超         13           Dante コントローラーソフトウェア         14           ダウンロード先         14           本機の検知         14           本機の検知         14           本機の検知         14           本機の目の IO の in ページについて         17           Web GUI の Log in ページについて         17           Web GUI の Log in ページについて         18           Web GUI の Log in ページについて         19           オージについて         19           オージについて         19           アカウントのWeb GUI ペロジロンヤージアカウント操作権限の設定         26           API コマンドー覧         26 <td< td=""><td>安山</td><td> 0</td></td<> | 安山                                                                                                    | 0      |
| BOORL       7         LAN ケーブルの選択       7         Bluetooth デバイス       7         Bluetooth デバイス       7         水ドワークスイッチの選択       7         Bluetooth デバイス       7         水水日の選択       9         本機各部名称       8         同梱物一覧       9         本機クロスボタンについて       10         2イッチボックスへの取り付け       10         電源について       11         DC 給電       11         DC 給電       11         DC 給電       11         DC 給電       11         DC 給電       12         接続回       13         Dante コントローラーソフトウェア       14         ダウンロード先       14         本機の検知       14         本機の検知       14         本酸の IP アドレス変更       14         Dante コントローラー基本操作       15         詳細設定       15         詳細設定       15         Web GUI について       17         Web GUI のし友納・ページについて       19         Arburgother 本機をの本機を回答       26         ターミナルンデュンアントウェアントウェアントウェアントウェアントウェアントウェア       18         Web GUI のし友 IN ページについて       19         Arburgother 本機を同参加       26                                                                                          |                                                                                                    | 0      |
| IAN ケーブルの選択       7         Bluetooth デバイス.       7         オ機 PAIR ボタンについて       IO         スイッチボックスへの取り付け       10         スイッチボックスへの取り付け       10         マッチボックスへの取り付け       10         マイッチボックスへの取り付け       10         マイッチボックスへの取り付け       10         マイッチボックスへの取り付け       10         マイッチボックスへの取り付け       10         マイッチボックスへの取り付け       10         マイッチボックスへの取り付け       10         マイッチボックスへの取り付け       10         マイッチボックスへの取り付け       10         マイッチボックスへの取り付け       10         マイッチボックスへの取り付け       10         マイッチボックスへの取り付け       10         マントローラーシーン       11         DC 給電       11         DC 給電       11         DAnte コントローラーソフトウェア       14         ダウンロード先       14         メ酸の検知       14         Dante コントローラー基本操作       15         詳細設定       15         詳細設定       15         詳細設定       16         Øやりこついて       17         Web GUI のしてっのた先年軽作権の設定       17         Web GUI のしてったチャジについて       18         Web GUI のしてった先生       19                                                                           | ネットワークフィッチの選択                                                                                                    | /      |
| Bluetooth デパイス                                                                                                    | - ネットッ・シストックの迭パ                                                                                                    | /      |
| 本機各部名称       8         阿梱物一覧       9         本機 PAIR ボタンについて       ID         スイッチボックスへの取り付け       10         スイッチボックスへの取り付け       10         マス・ッチボックスへの取り付け       10         電源について       11         PoE 給電       11         DC 給電       11         RJ-45 端子インジケーターステータス説明       12         接続手順       12         接続回       13         Dante コントローラーソフトウェア       14         ダウンロード先       14         本機の検知       14         本機の検知       14         本機の検知       14         本機の検知       14         Pドレス変更       14         Dante コントローラー基本操作       15         詳細設定       15         Web GUI について       17         Web GUI への接続手順       17         Web GUI のログインアカウント操作権限の設定       18         Web GUI のログインアカウント操作権権限の設定       19         ターミナルズミュレータリフトウェア設定例       26         ターミナルズミュレータリフトウェア設定例       26         ターミナルズミュレータリフトウェア設定例       26         ターミナルズミュレータリフトウェア設定例       26         ターミナルズミュレータリフトウェア設定例       26         ターミナルズミュレータリフトウェアシークシニュータリント       26 <td>Bluetooth デバイス</td> <td> 7</td>                          | Bluetooth デバイス                                                                                                    | 7      |
| 「国梱物一覧」       9         「中本機 PAIR ボタンについて                                                                                                    | 本機各部名称                                                                                                    | 8      |
| 本機 PAIR ボタンについて       エラー! ブックマークが定義されていません。         設置と準備       10         スイッチボックスへの取り付け       10         電源について       11         PoE 給電       11         DC 給電       11         RJ-45 端子インジケーターステータス説明       12         接続回       13         Dante コントローラーソフトウェア       14         ダウンロード先       14         本機の検知       14         本機の検知       14         本機の協口 コントローラー基本操作       15         詳細設定       15         Web GUI について       17         Web GUI への接続手順       17         Web GUI のしな in ページについて       17         Web GUI のしろ in ページについて       19         Prhウントの Web GUI ページについて       19         Telnet 経由で本機を制御       26         ターミナルエミュレータソフトウェア設定例       26         ターミナルエミュレータントウェア設定例       26         Windows PC で Telnet 通信を行うための設定       29         PC の設定 - IP アドレスの固定方法       31         FAQ       33         主な仕様       34         外形寸法       35                                                                                                    | 同概物— 皆                                                                                                    | 0<br>9 |
| 試置と準備       10         スイッチボックスへの取り付け.       10         電源について.       11         POE 給電       11         DC 給電       11         RJ-45 端子インジケーターステータス説明       12         接続手順       12         接続回       13         Dante コントローラーソフトウェア       14         ダウンロード先       14         本機の検知       14         本機の検知       14         本機の検知       14         本機の検知       14         PC の接続手順       15         詳細設定       15         Web GUI への接続手順       17         Web GUI への接続手順       17         Web GUI への接続手順       17         Web GUI の Log in ページについて       18         Web GUI の Dog in ページについて       19         各アカウントの Web GUI ページについて       19         Telnet 経由で本機を制御       26         API コマンドー覧       26         Windows PC で Telnet 通信を行うための設定       29         PC の設定 - TFTP&Telnet を有効にする       30         PC の設定 - IP アドレスの固定方法       31         FAQ       33         主体仕様       34         外形寸法       35                                                                                                    | 75回70 第111111111111111111111111111111111111                                                                                                    | +6,    |
| BIALE C+THM       10         スイッチボックスへの取り付け       10         電源について       11         POE 給電       11         DC 給電       11         RJ-45 端子インジケーターステータス説明       12         接続厚       12         接続図       13         Dante コントローラーソフトウェア       14         ダウンロード先       14         本機の検知       14         本機の IP アドレス変更       14         Dante コントローラー基本操作       15         詳細設定       15         Web GUI について       17         Web GUI への接続手順       17         Web GUI のしg in ページについて       17         Web GUI のログインアカウント操作権権限の設定       18         Web GUI のログインアカウントウェア設定例       26         APTカウントの Web GUI ページについて       19         Telnet 経由で本機を制御       26         ターミナルエミュレータソフトウェア設定例       26         Windows PC で Telnet 通信を行うための設定       29         PC の設定 - TFTP&Telnet を有効にする       30         PC の設定 - IP アドレスの固定方法       31         FAQ       33         主な仕様       34         外形寸法       35         サポート専用間い合わせ先       35                                                                                                | いた。<br>いたので、「「「「」」」、「」」、「」」、「」、「」、「」、「」、「」、「」、「」、「」                                                                                                    | 10     |
| 電源について       11         PoE 給電       11         DC 給電       11         RJ-45 端子インジケーターステータス説明       12         接続更       12         接続回       13         Dante コントローラーソフトウェア       14         ダウンロード先       14         本機の検知       14         本機の検知       14         本機の反和       14         本機の反和       14         Dante コントローラーメフタン変更       14         Dante コントローラー基本操作       15         Web GUI について       17         Web GUI の Log in ページについて       17         Web GUI の Log in ページについて       18         Web GUI のログインアカウント操作権限の設定       26         ターナウントの Web GUI ページについて       26         ターナナルエミュレータソフトウェア                                                                                                    | スイッチボックスへの取り付け                                                                                                    | 10     |
| PoE 給電       11         DC 給電       11         RJ-45 端子インジケーターステータス説明       12         接続手順       12         接続図       13         Dante コントローラーソフトウェア       14         本機の検知       14         本機の検知       14         本機の反約       14         本機の反約       14         本機の反約       14         本機の反約       14         本機の反約       14         本機の反約       14         本機の反約       14         本機の反約       14         本機の反約       14         本機の検知       14         本機の検知       14         本機の検知       14         本機の検知       14         Dante コントローラー基本操作       15         詳細設定       15         Web GUI について       17         Web GUI への接続手順       17         Web GUI の Log in ページについて       17         Web GUI の Log in ページについて       17         Web GUI の Log in ページについて       18         Web GUI の Log in ページについて       19         Telnet 経由で本機を制御       26         タージナルエミュレータリフトウェア設定例       26         Windows PC で Telnet 通信を行うための設定       29                                                                                             | 電源について                                                                                                    | . 10   |
| IDC 福電       11         RJ-45 端子インジケーターステータス説明       12         接続手順       12         接続阿       13         Dante コントローラーソフトウェア       14         ダウンロード先       14         本機の検知       14         本機の IP アドレス変更       14         Dante コントローラー基本操作       15         詳細設定       15         Web GUI について       17         Web GUI のLog in ページについて       17         Web GUI のLog in ページについて       17         Web GUI のLog in ページについて       19         各アカウントの Web GUI ページについて       19         Telnet 経由で本機を制御       26         ターミナルエミュレータソフトウェア設定例       26         API コマンドー覧       26         Windows PC で Telnet 通信を行うための設定       29         PC の設定 - TFTP&Telnet を有効にする       30         PC の設定 - IP アドレスの固定方法       31         FAQ       33         主な仕様       34         外形寸法       35                                                                                                    | E 201 C 101 C 101 | 11     |
| R)-45端子インジケーターステータス説明       12         接続手順       12         接続回       13         Dante コントローラーソフトウェア       14         ダウンロード先       14         本機の検知       14         本機のた       14         本機の反知       14         本機の反知       14         本機の反知       14         本機の反知       14         本機の反知       14         本機の反知       14         本機の反知       14         本機の反知       14         本機の方しーラーンフトウェア       14         本機の反知       14         本機の反知       14         本機の方しーラーンフトウェア       14         本機の方しーラーンフトローラーンフトウェア       14         Dante コントローラー基本操作       15         Web GUI について       17         Web GUI への接続手順       17         Web GUI のしg in ページについて       18         Web GUI のログインアカウント操作権限の設定       19         各アカウントの Web GUI ページについて       19         Telnet 経由で本機を制御       26         ターミナルエミュレータリフトウェア設定例       26         API コマンドー覧       26         PC の設定 - TFTP&Telnet を有効にする       30         PC の設定 - IP アドレスの固定方法       31         FA                                                                          | P OE 粘电                                                                                                    | 11     |
| 技続国       12         接続図       13         Dante コントローラーソフトウェア       14         ダウンロード先       14         本機の検知       14         本機の検知       14         本機の検知       14         Dante コントローラーメ本操作       15         詳細設定       15         Web GUI について       17         Web GUI への接続手順       17         Web GUI の Log in ページについて       18         Web GUI の D ログインアカウント操作権限の設定       19         各アカウントの Web GUI ページについて       19         Telnet 経由で本機を制御       26         ターミナルエミュレータソフトウェア設定例       26         API コマンド一覧       26         Windows PC で Telnet 通信を行うための設定       29         PC の設定 - TFTP&Telnet を有効にする       30         PC の設定 - IP アドレスの固定方法       31         FAQ       33         主な仕様       34         外形寸法       35         サポート専用問い合わせ先       35                                                                                                    | BC 船電                                                                                                    | 12     |
| 接続図       13         Dante コントローラーソフトウェア       14         ダウンロード先       14         本機の検知       14         本機の IP アドレス変更       14         Dante コントローラー基本操作       15         詳細設定       15         Web GUI について       17         Web GUI について       17         Web GUI のしな気 in ページについて       18         Web GUI のログインアカウント操作権限の設定       19         Aアカウントの Web GUI ページについて       19         Telnet 経由で本機を制御       26         ターミナルエミュレータソフトウェア設定例       26         ターミナルエミュレータソフトウェア設定例       26         API コマンド一覧       26         Nindows PC で Telnet 通信を行うための設定       29         PC の設定 - TFTP&Telnet を有効にする       30         PC の設定 - IP アドレスの固定方法       31         FAQ       33         主な仕様       34         外形寸法       35                                                                                                    | 接続手順                                                                                                    | . 12   |
| Dante コントローラーソフトウェア       14         ダウンロード先       14         本機の検知       14         本機の IP アドレス変更       14         Dante コントローラー基本操作       15         詳細設定       15         Web GUI について       17         Web GUI への接続手順       17         Web GUI の Log in ページについて       18         Web GUI のログインアカウント操作権限の設定       19         各アカウントの Web GUI ページについて       19         Telnet 経由で本機を制御       26         ターミナルエミュレータソフトウェア設定例       26         API コマンド一覧       26         Windows PC で Telnet 通信を行うための設定       29         PC の設定 - TFTP&Telnet を有効にする       30         PC の設定 - IP アドレスの固定方法       31         FAQ       33         主な仕様       34         外形寸法       35                                                                                                    | 接続図                                                                                                    | . 13   |
| ダウンロード先                                                                                                    | Dante コントローラーソフトウェア                                                                                                    | . 14   |
| 本機の検知       14         本機の IP アドレス変更       14         Dante コントローラー基本操作       15         詳細設定       15         Web GUI について       17         Web GUI への接続手順       17         Web GUI の Log in ページについて       18         Web GUI のログインアカウント操作権限の設定       19         各アカウントの Web GUI ページについて       19         Telnet 経由で本機を制御       26         ターミナルエミュレータソフトウェア設定例       26         API コマンド一覧       26         Windows PC で Telnet 通信を行うための設定       29         PC の設定 - TFTP&Telnet を有効にする       30         PC の設定 - IP アドレスの固定方法       31         FAQ       33         主な仕様       34         外形寸法       35         サポート専用問い合わせ先       35                                                                                                    | ダウンロード先                                                                                                    | . 14   |
| 本機の IP アドレス変更.       14         Dante コントローラー基本操作.       15         詳細設定.       15         Web GUI について.       17         Web GUI のLog in ページについて.       17         Web GUI の Log in ページについて.       18         Web GUI のログインアカウント操作権限の設定.       19         各アカウントの Web GUI ページについて.       19         Telnet 経由で本機を制御.       26         ターミナルエミュレータソフトウェア設定例.       26         API コマンド一覧.       26         Windows PC で Telnet 通信を行うための設定.       29         PC の設定 - TFTP&Telnet を有効にする.       30         PC の設定 - IP アドレスの固定方法.       31         FAQ.       33         主な仕様       34         外形寸法.       35         サポート専用問い合わせ先.       35                                                                                                    | 本機の検知                                                                                                    | . 14   |
| Dante コントローラー基本操作                                                                                                    | 本機の IP アドレス変更                                                                                                    | . 14   |
| 詳細設定15Web GUI について.17Web GUI への接続手順.17Web GUI の Log in ページについて.18Web GUI のログインアカウント操作権限の設定19各アカウントの Web GUI ページについて.19Telnet 経由で本機を制御.26ターミナルエミュレータソフトウェア設定例.26API コマンド一覧.26Windows PC で Telnet 通信を行うための設定.29PC の設定 - TFTP&Telnet を有効にする.30PC の設定 - IP アドレスの固定方法.31FAQ.33主な仕様.34外形寸法.35サポート専用問い合わせ先.35                                                                                                    | Dante コントローラー基本操作                                                                                                    | . 15   |
| Web GUI について                                                                                                    | 詳細設定                                                                                                    | . 15   |
| Web GUI への接続手順                                                                                                    | Web GUI について                                                                                                    | . 17   |
| Web GUI の Log in ページについて                                                                                                    | Web GUI への接続手順                                                                                                    | . 17   |
| Web GUI のログインアカウント操作権限の設定       19         各アカウントの Web GUI ページについて       19         Telnet 経由で本機を制御       26         ターミナルエミュレータソフトウェア設定例       26         API コマンド一覧       26         Windows PC で Telnet 通信を行うための設定       29         PC の設定 - TFTP&Telnet を有効にする       30         PC の設定 - IP アドレスの固定方法       31         FAQ       33         主な仕様       34         外形寸法       35                                                                                                    | Web GUIのLog in ページについて                                                                                                    | . 18   |
| 各アカウントの Web GUI ページについて                                                                                                    | Web GUI のログインアカウント操作権限の設定                                                                                                    | . 19   |
| Telnet 経由で本機を制御                                                                                                    | 各アカウントの Web GUI ページについて                                                                                                    | . 19   |
| ターミナルエミュレータソフトウェア設定例       26         API コマンド一覧       26         Windows PC で Telnet 通信を行うための設定       29         PC の設定 - TFTP&Telnet を有効にする       30         PC の設定 - IP アドレスの固定方法       31         FAQ.       33         主な仕様       34         外形寸法       35         サポート専用問い合わせ先       35                                                                                                    | Telnet 経由で本機を制御                                                                                                    | .26    |
| API コマンド一覧       26         Windows PC で Telnet 通信を行うための設定       29         PC の設定 - TFTP&Telnet を有効にする       30         PC の設定 - IP アドレスの固定方法       31         FAQ       33         主な仕様       34         外形寸法       35         サポート専用問い合わせ先       35                                                                                                    | ターミナルエミュレータソフトウェア設定例                                                                                                    | .26    |
| Windows PC で Telnet 通信を行うための設定                                                                                                    | API コマンド一覧                                                                                                    | .26    |
| PC の設定 - TFTP&Telnet を有効にする                                                                                                    | Windows PC で Telnet 通信を行うための設定                                                                                                    | .29    |
| PC の設定 - IP アドレスの固定方法       31         FAQ                                                                                                    | PC の設定 - TFTP&Telnet を有効にする                                                                                                    | .30    |
| FAQ                                                                                                    | PC の設定 – IP アドレスの固定方法                                                                                                    | . 31   |
| 主な仕様                                                                                                    | FAQ                                                                                                    | .33    |
| 外形寸法       35         サポート専用問い合わせ先       35                                                                                                    | 主な仕様                                                                                                    | .34    |
| サポート専用問い合わせ先                                                                                                    | 外形寸法                                                                                                    | .35    |
|                                                                                                    | サポート専用問い合わせ先                                                                                                    | .35    |

### 製品概要

DA11ABL-WP-US-V2 は、2ch の Bluetooth およびアナログオーディオ信号入力に対応し た 2x2 Dante<sup>®</sup>デジタルオーディオコンバータです。Bluetooth およびアンプや PC 等からのアナ ログオーディオ入力を Dante オーディオに変換するほか、Dante オーディオをアナログオーディオ にマルチ入出力変換が可能です。

フロントパネルのボタン操作で入力ソース切り替えが出来るほか、Web GUI や API コマンドにて入力感度/出力ゲイン調整も可能で、AES67 RTP オーディオ伝送にも対応。

本機への電源供給は PoE(Power over Ethernet)、または DC12V から選択できます。

### 製品特長

- Dante<sup>®</sup> 2x2 オーディオコンバータ
- 入力:Bluetooth、アナログオーディオ(3.5mm ステレオジャック)
- 出力:アナログオーディオ(RCA L/R)
- サンプリングレート 44.1/48/88.2/96kHz、ビットレート 16/24/32Bit 対応
- Web GUI または API を介して、入力感度/出力レベルを調整可能
- レイテンシー時間 2/3/4/5/10ms 調整可能(Dante コントローラー経由)
- AES67 RTP オーディオ伝送対応
- PoE または DC 12V 1A 電源入力対応

## はじめに

本製品を使用するにあたり、以下をご確認ください。

### ネットワークスイッチの選択

Dante ネットワークを構成するには以下の要求を満たすネットワークスイッチが必要となります。

#### 必須要件

- 1Gbps 対応ノンブロッキングネットワークスイッチ(レイヤー2 以上)であること
- 省電力モード(例:Energy Efficient Ethernet)を確実にオフできること
- 4つのキューを持つ QoS(Quality of Service)に対応すること
- DiffServ(DSCP)QoS に対応すること

#### 推奨要件

- マネージドスイッチであること
- DHCP に対応していること
- PoE に対応していること(環境による)
- IGMP Snooping v2/v3 に対応していること

詳しい要件は Audinate 公式 HP にてご確認ください。 https://www.audinate.com/learning/technical-documentation?lang=ja

### LAN ケーブルの選択

本機に接続する LAN ケーブルは、正しい RJ45 ピン構成で終端してください。

LAN ケーブルは「ストレート」(ピン対ピン)、EMI 電磁干渉の影響を受けにくい T568B 結線規格で配線 することを推奨します。

LAN ケーブルを敷設する際には、できるだけ高品質な LAN ケーブルを採用することをお勧めします。

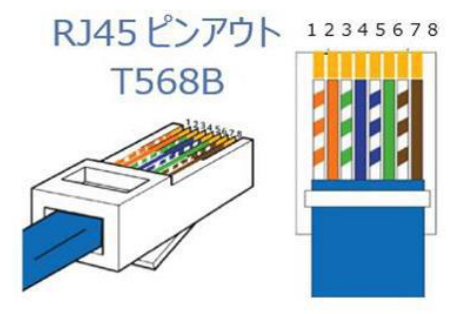

## Bluetooth デバイス

Bluetooth 5.0 テクノロジーにより、最大 2 台の Bluetooth デバイスの同時接続が可能となり、選択さ れたデバイスのオーディオが Dante ネットワークに送信されます。

Bluetooth デバイスと接続するには、本機に電源が入っている状態で Bluetooth デバイスの設定に移動 し、Bluetooth 接続を有効にすると DA11ABL-WP-US-V2 が接続可能なデバイスとしてリストに表示さ れます。

# 本機各部名称

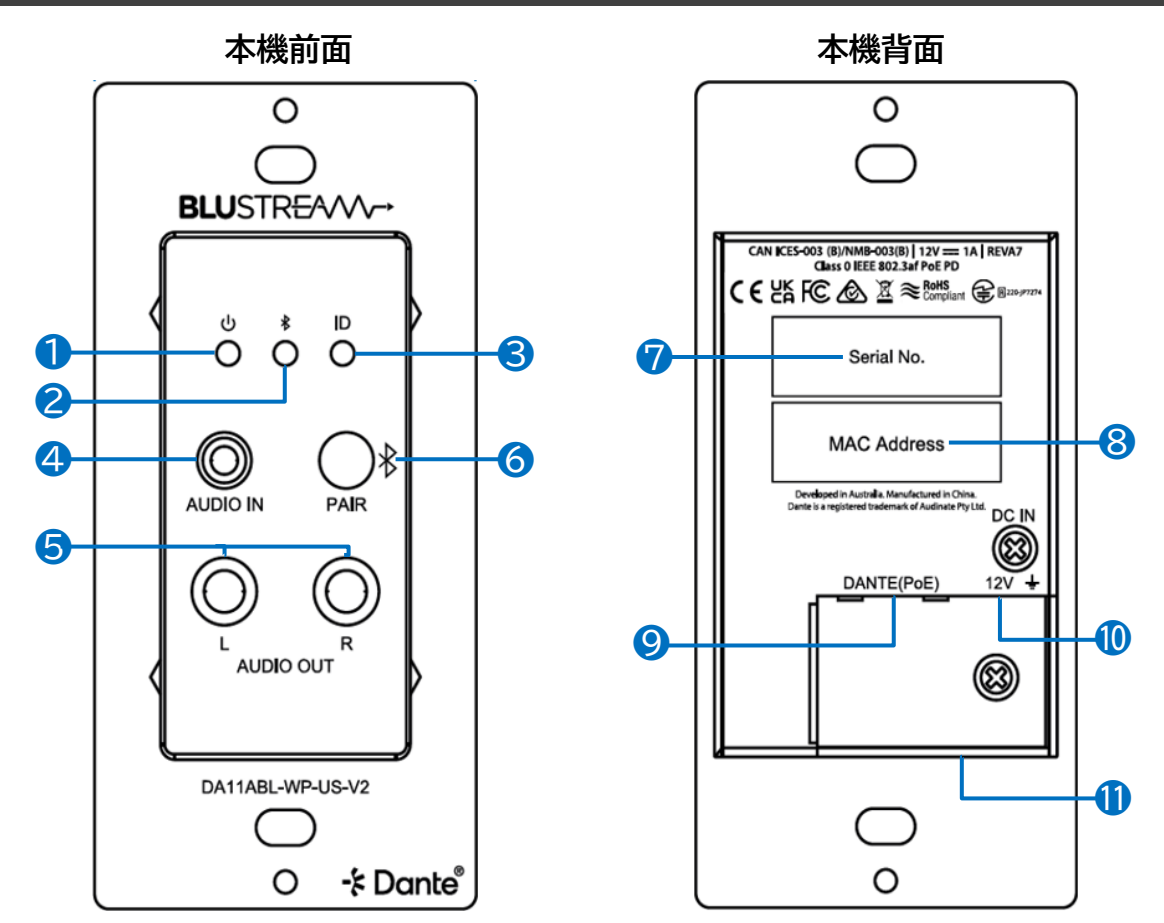

| 番号 | 名称            | 説明                                                                                                    |
|----|---------------|----------------------------------------------------------------------------------------------------|
| 1  |               | 電源 OFF:消灯、電源 ON:青点灯(立ち上げに約 20 秒要す) <sup>※1</sup>                                                                                                    |
| 2  | ₿             | Bluetooth 未接続時:青点滅、Bluetooth 接続時:青点灯 <sup>※1</sup>                                                                                                    |
| 3  | ID            | 点滅することでデバイスの識別を補助(初期設定値:OFF)*1                                                                                                    |
| 4  | AUDIO IN      | 3.5mm ステレオジャック(アナログオーディオ入力用)                                                                                                    |
| 5  | AUDIO OUT L/R | RCA L/R(アナログオーディオ出力用)                                                                                                    |
| 6  | PAIR          | 各 PAIR ボタン操作で下記を実行 <sup>*1</sup><br>1回押下: Manual 設定時、Bluetooth 接続設定が可能になる <sup>*4*5</sup><br>2連続押下:入力ソースをアナログ⇔Bluetooth 交互に切り替える<br>5連続押下:ネットワークとアカウント設定を含む、本機のシステム設定をリ<br>セット<br>3秒長押し:全ての Bluetooth 接続を切断する |
| 7  | Serial No.    | 本機のシリアル番号                                                                                                    |
| 8  | MAC Address   | 本機の MAC アドレス                                                                                                    |
| 9  | DANTE(PoE)    | Dante ネットワーク接続用 RJ-45 端子(PoE) <sup>*2</sup>                                                                                                    |
| 10 | DC IN 12V 🛓   | 付属の2ピンターミナルブロックを使って、DC 接続する際に使用 <sup>※2※3</sup>                                                                                                    |
| 0  | BT UPGRADE    | microUSB メス端子 ※使用しません(保守用)                                                                                                    |

※1 各動作は出荷時の設定です。設定は Web GUI や API コマンドにて変更可能です。

※2 LANケーブルよりPoE 給電時は DC 給電しないでください。

※3 本機がネットワークスイッチから PoE 給電されない際、DC 給電で使用。

※4 初期設定では Bluetooth 接続機能が ON の為、Bluetooth 接続設定時の操作は不要です。

※5 設定した時間内に接続を確立できないとタイムアウトとなります。(初期値:30秒)

## 同梱物一覧

本機には、以下の物が同梱されています。全て揃っているか確認してください。 万一、同梱物に不足があった場合は、販売店までご連絡ください。

| 品名                                        | 数量 | イメージ |
|-------------------------------------------|----|------|
| 専用マグネットプレート                               | 1個 |      |
| 2 ピンターミナルブロック(ピッチ 3.5mm)<br>※本体に取り付けてあります | 1個 |      |
| ネジ(サイズ M4x10)                             | 2本 | ĨĨ   |
| 使用上の注意/保証書                                | 1部 | —    |

## 設置と準備

専門知識のない方が取り付けをされますと感電や出火などの恐れがありますので、取り付けの際は必ず専 門業者に依頼してください。

※機器の配線や設置が完了するまで、本機へ電源入力は行わないでください。

### スイッチボックスへの取り付け

取り付けネジ(サイズ M4x10)でパネルボックスへ本機を取り付け、付属のマグネットプレートを本機に被せます。

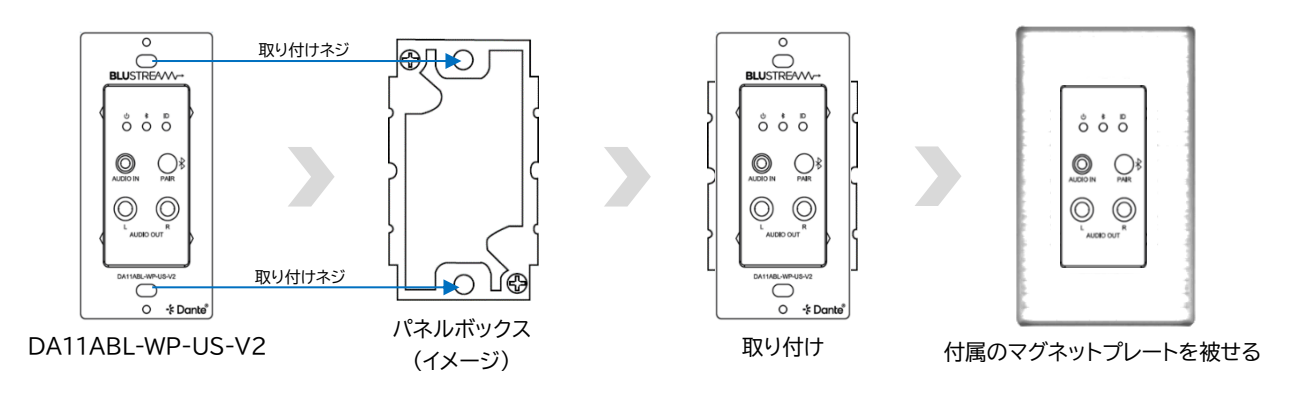

注意 取り付けネジはゆるまないように十分に締め付けてください。 また本製品の動作温度は 0~40℃です。密閉された場所に設置する際は、パネルボックスの有無に関 わらず放熱用のスペースが必要となります。本機周囲は動作温度範囲内でご使用ください。

パネルボックスの奥行によっては取り付けられない場合がありますので、深型をご利用ください。 (適合パネルボックス:未来工業製 深形パネルボックス1コ用 [品番:SBP-Y]) 700

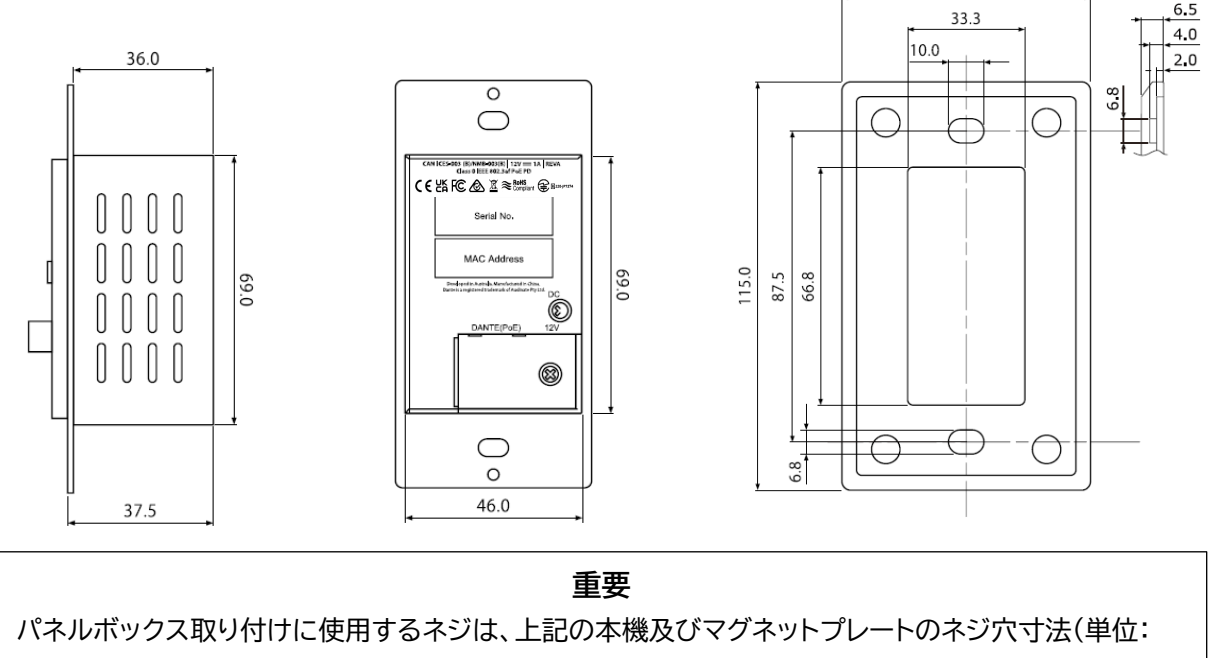

mm)を参照して選定してください。

## 電源について

本機への電源入力は PoE 給電または DC 給電(付属の 2 ピンターミナルブロックを利用)の 2 つの方法があります。

### PoE 給電

PoE 給電で使用する際は、必ず IEEE802.3af 以上の規格に適合した LAN ケーブルを使用してください。

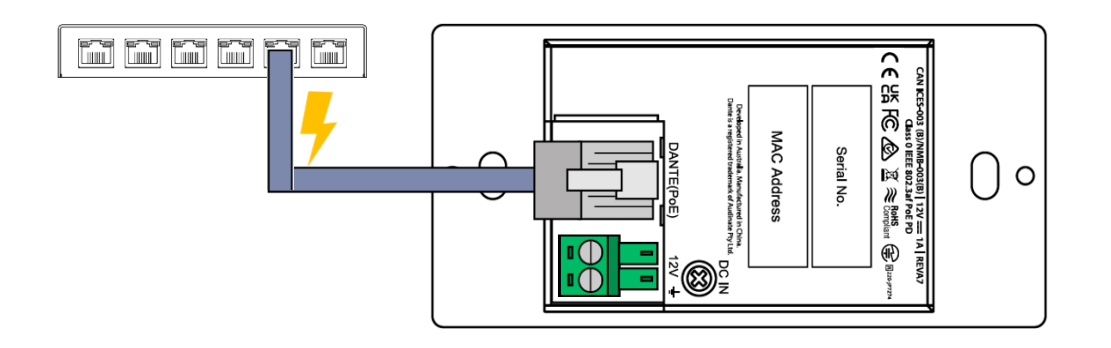

注意

本機への PoE と DC 電源入力は同時に行わないでください。また、本機には IEEE802.3af に非 対応の PoE 電源供給機器は絶対に使用しないでください。故障の原因になる場合があります。 本機の電源を ON/OFF する際は、接続機器の音量及び本機の出力レベルを最小に下げてください。

## DC 給電

本機がネットワークスイッチから PoE 給電されない際は、別途電源をご用意いただき付属の 2 ピンターミナ ルブロックを使用して本機へ DC 電源供給を行うことができます。

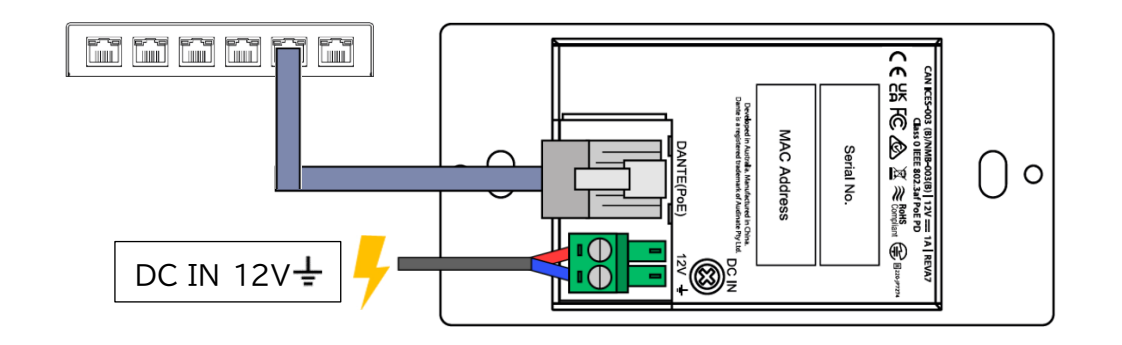

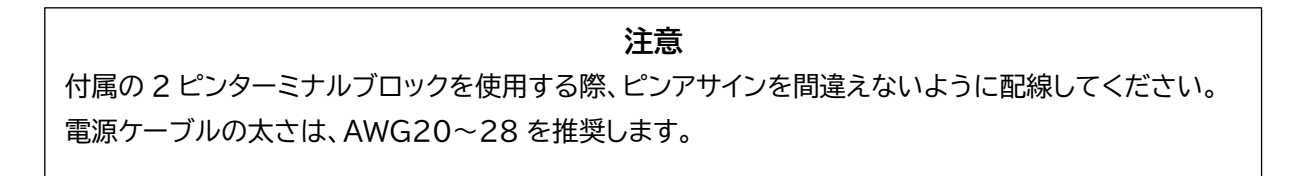

## RJ-45 端子インジケーターステータス説明

|         | インジケーター | ステータス | 説明                    |
|---------|---------|-------|-----------------------|
|         |         | 消灯    | 電源 OFF の状態            |
| 2       | 0       | 塔布占灯  | 電源 ON、且つネットワークスイッチに接  |
|         |         | 位已尽力  | 続している状態               |
| ▞▝▚▀▋   |         | 消灯    | 電源 OFF の状態            |
| uuuu 11 |         | 緑色点滅  | DHCP 機能が OFF になっていないネ |
|         | 2       | (規則的) | ットワークスイッチに接続している状態    |
|         |         | 緑色点滅  | DHCP 機能が ON になっているネット |
|         |         | (不規則) | ワークスイッチに接続している状態      |

#### 接続手順

必ず次の手順で接続してください。 誤った手順で接続すると、誤作動や故障の原因になる場合があります。 本機の電源を ON/OFF する際は、接続機器の音量及び本機の出力レベルを最小に下げてください。

#### ご使用前

- ① 本機に接続する全ての機器の電源が OFF になっていることを確認。
- ② 必要に応じて本機と入力ソース機器、及びアンプ等を接続する。
- ③ ご使用環境に応じて前頁の「PoE 給電」、もしくは「DC 給電」で本機に電源入力する。

(PoE と DC 電源入力は同時に行わないでください。また、IEEE802.3af に非対応の PoE 電源供給機器は絶対に使用しないでください)

④ 接続機器の電源を ON にする。

#### ご使用後

- ① 接続機器の電源を OFF にして、各ケーブルを外す。
- ② 長時間使用しない場合は、以下の方法で本機の電源を切る

「PoE 給電の場合:本機から LAN ケーブルを抜く」、「DC 給電の場合:AC アダプターを抜く」

#### 接続機器変更時

- ① 接続機器の電源を OFF にして、各ケーブルを外す。
- ② ご希望の機器を接続して電源を ON にする。

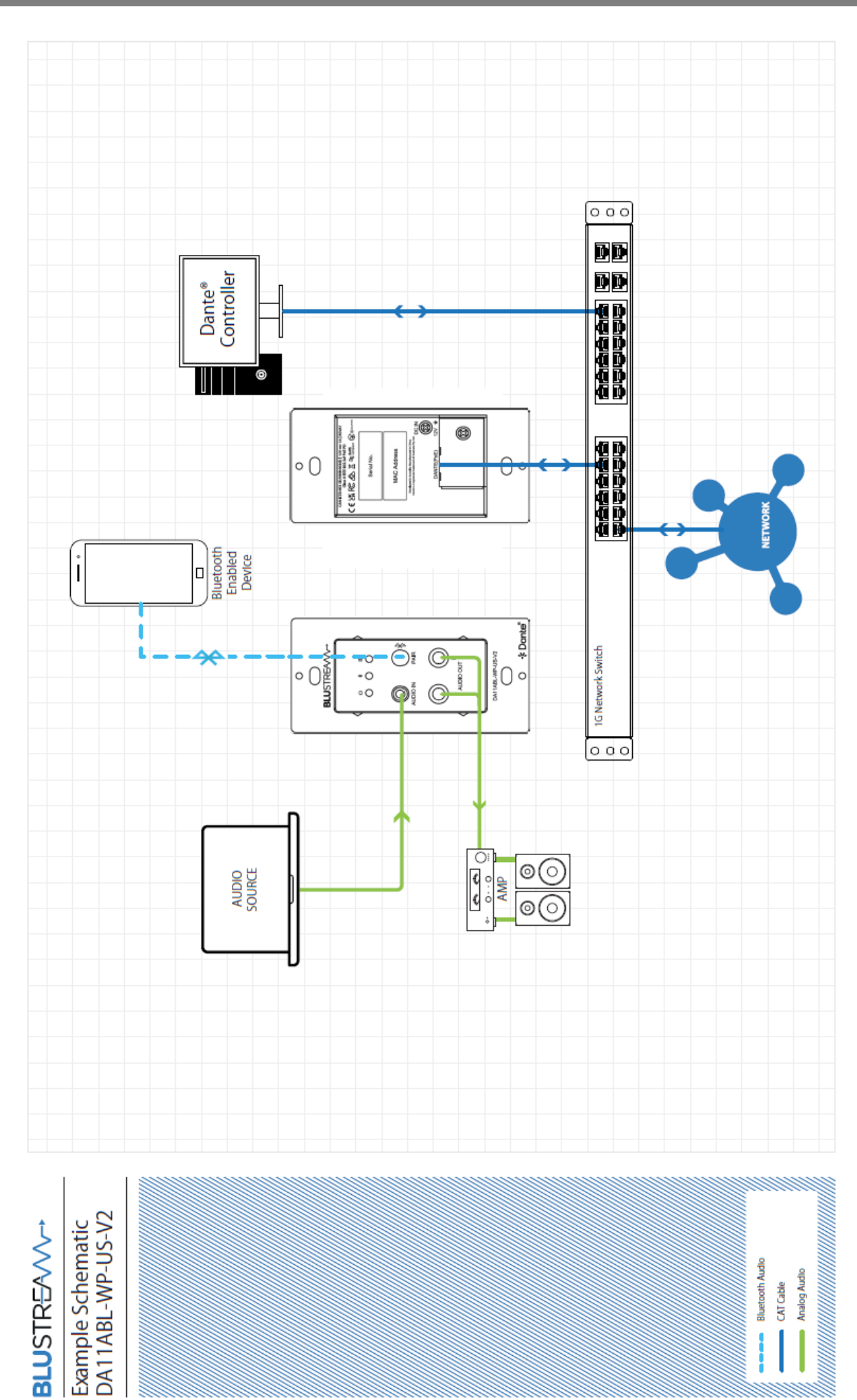

## Dante コントローラーソフトウェア

本機は、Dante コントローラーソフトウェア(以下"Dante コントローラー")を使用してオーディオのルーティングおよび設定を行います。

### ダウンロード先

Dante コントローラーは、Audinate 社のウェブサイトから無料でダウンロードできます。ご利用の PC (Windows または macOS)に合わせてインストールしてください。

http://www.audinate.com/products/software/dante-controller

Danteコントローラー

Danteコントローラー UI バージョン: 4.12.0.3 Danteコントローラーパッケージバージョン: 4.12.0.4 Java バージョン: 17.0.2 Danteディスカバリーバージョン: 1.3.2 本書は左図のバージョンの Dante コントローラー の操作方法を説明します。 ご利用のバージョンによって設定画面、項目が異な る場合があります。予めご了承ください。

### 本機の検知

本機を Dante ネットワークに接続すると Dante コントローラーは自動的に本機を検知します。 Dante コントローラー上では"DA11ABL-WP-US-V2-xxxxxx"の名称で認識されます。Dante コント ローラーの「ルーティング」画面から Dante エンコーダ(送信機)または、デコーダ(受信機)のルーティング設 定を行ってください。

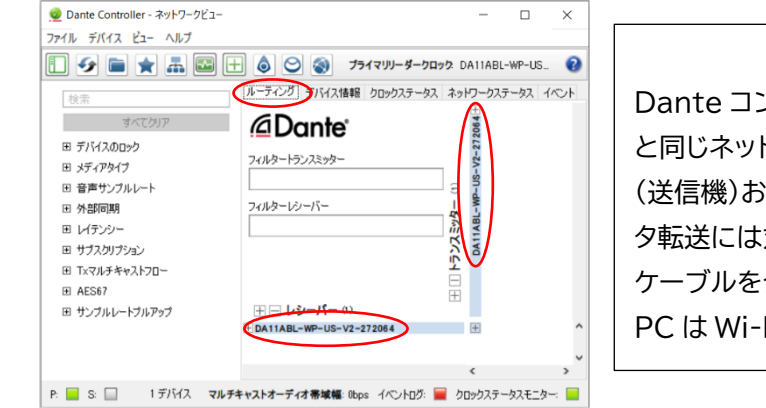

注意

Dante コントローラーで設定する PC は必ず Dante 機器 と同じネットワークに接続してください。Dante エンコーダ (送信機)およびデコーダ(受信機)は、Wi-Fi 接続でのデー タ転送には対応しておりません。Dante 機器は必ず LAN ケーブルを介してネットワークへ接続してください。接続する PC は Wi-Fi 接続を無効にすることを推奨します。

### 本機の IP アドレス変更

本機は、工場出荷時設定では DHCP 機能が ON に設定されています。

DHCP 機能が存在しないネットワークに接続する場合は、後述の Telnet 接続で PC と本機を接続して API もしくは Web GUI で設定してください。(本書 P29『<u>Windows PC で Telnet 通信を行うための設</u> <u>定</u>』参照)

## Dante コントローラー基本操作

「ルーティング」画面では、システム内の Dante 送受信機間のオーディオルーティングを作成できます。 PC が Dante デバイスと同じネットワークにあることをご確認ください。

| 👳 Dante Controller - ネットワークビュー | -                                                 |           | × |
|--------------------------------|---------------------------------------------------|-----------|---|
| ファイル デバイス ビュー ヘルプ              |                                                   |           |   |
|                                | 🗄 🙆 🥥 🌒 דאר אר אר אר אר אר אר אר אר אר אר אר אר א | /2-272064 | 6 |
| 検索                             | ルーティング バイス情報 クロックステータス ネットワークステータス イベ             | ント        |   |
| すべてクリア                         |                                                   |           |   |
| Ⅲ デバイスのロック                     | <u> </u>                                          |           |   |
| Ⅲ メディアタイプ                      | フィルタートランスミッター                                     |           |   |
| 団 音声サンプルレート                    | E SN                                              |           |   |
| 田 外部同期                         | フィルターレシーバー                                        |           |   |
| 団 レイテンシー                       | - Environmental Albert                            |           |   |
| 田 サブスクリプション                    | DA1                                               |           |   |
| 田 Txマルチキャストフロー                 | <u></u>                                           |           |   |
|                                |                                                   |           |   |
| 田 サンブルレートブルアップ                 | 王 - レシーバー (2)                                     |           |   |
|                                | DA11ABL-WP-US-V2-272064                           |           |   |
|                                | Он ОО                                             |           |   |
|                                | 🞧 онг 🥝 🔮 🔮                                       |           |   |
|                                | - NP A20 DA-271 b91                               |           |   |
|                                | О 0H 00 000                                       |           |   |
|                                | йонг 🧕 💆 🧕                                        |           |   |
|                                | <                                                 |           | > |
| P: 🔲 S: 🔲 2 デパ                 | イス マルチキャストオーディオ帯域幅: Obos イベントログ: 🧰 クロックス・         | テータスモニタ   | - |

#### 詳細設定

Dante コントローラーの「デバイス情報」>「デバイス設定」画面から、本機の設定変更が可能です。 ここでは、サンプルレートとエンコードビットレートを調整することができます。

| 🥺 Dante Controller - ネットワークビュー |                         |                  |             | -                |        | × | 🥩 Dante Controller - デバイス表示 (DA11ABL-WP-US-V2-272064) | >    |
|--------------------------------|-------------------------|------------------|-------------|------------------|--------|---|-------------------------------------------------------|------|
| ファイル デバイス ビュー ヘルプ              |                         |                  |             |                  |        |   | ファイル デバイス ビュー ヘルプ                                     |      |
|                                |                         | プライマリリーダークロック Da | A11ABL-WP-U | IS-V2-272064     |        | 0 |                                                       | (    |
| 検索                             | ルーティング デバイス情報 00%       | ステータス ネットワークステ   | ータス イベント    |                  |        |   | 受信 送信 ステータス レイテンシ デバイス設定 シードワーク設定 AES67 設定            |      |
| すべてクリア                         | デバイス                    | モデル              | 製品          | Dante<br>N- Valu | デバイス   |   |                                                       |      |
| ■ デバイスのロック                     | DA11ABL-WP-US-V2-272064 | DA11ABL-WP-US-V2 | 1.0.1       | 1.3.1.1          |        | ~ |                                                       |      |
| □ メディアタイプ                      | $\sim$                  |                  |             |                  |        |   |                                                       |      |
| 田 音声サンブルレート                    |                         |                  |             |                  |        |   | 「デバイス名変更―――                                           |      |
| 王 外部同期                         |                         |                  |             |                  |        |   | DA11ABL-WP-US-V2-272064 通用                            |      |
| 田 レイテンシー                       |                         |                  |             |                  |        |   |                                                       |      |
| 田 サブスクリプション                    |                         |                  |             |                  |        |   | サンプルレートーー                                             |      |
|                                |                         |                  |             |                  |        |   | #*/101a-k ## #*/101a-k107a-1                          |      |
|                                |                         |                  |             |                  |        |   | 44.1k     このデバイスは対応されません                              |      |
| 団 サンブルレートブルアップ                 |                         |                  |             |                  |        |   | 48k サンブルレートブルアップ 構成。<br>88.94                         |      |
|                                |                         |                  |             |                  |        |   | 「エンコーディング 96k 「「クロッキング                                |      |
|                                |                         |                  |             |                  |        |   | エンコーディング: PCM 24 ~ ユニキャストの遅延リクエスト 無… ~                |      |
|                                |                         |                  |             |                  |        |   |                                                       |      |
|                                |                         |                  |             |                  |        |   | -#15/21/#161-                                         |      |
|                                |                         |                  |             |                  |        |   | Latricium 20 mean in a                                |      |
|                                |                         |                  |             |                  |        |   | 01555- 20 meet                                        |      |
|                                |                         |                  |             |                  |        |   |                                                       |      |
|                                |                         |                  |             |                  |        |   | デバイスのリセット                                             |      |
|                                |                         |                  |             |                  |        |   | 再起動 設定クリア                                             |      |
|                                |                         |                  |             |                  |        |   |                                                       |      |
|                                |                         |                  |             |                  |        | ~ |                                                       |      |
|                                | ٢                       |                  |             |                  | >      | > |                                                       |      |
| P: 🧮 S: 🛄                      | 1デバイス マルチキャスト           | オーディオ帯域幅: Obps   | イベントログ: 🧮   | クロックステータ         | スモニター: |   |                                                       | <br> |

※新しい設定を適用する場合は、「はい」を選択してください。

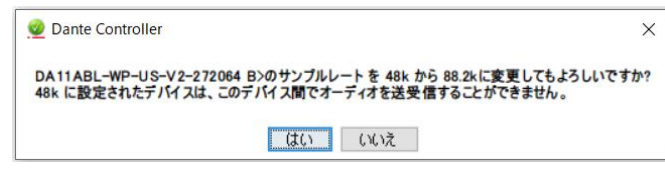

#### 注意

Dante 製品では、同じサンプルレートが設定されているエンコーダ(送信機)とデコーダ(受信機)間のみでオー ディオ伝送が可能です。サンプルレートが一致していないと、オーディオの送信が停止する可能性があります。 接続する他の Dante 機器と同じビットレート、およびサンプルレートで設定されているかご確認ください。 また[デバイス設定]画面では、本機のレイテンシーを 2/3/4/5/10ms で設定することもできます。

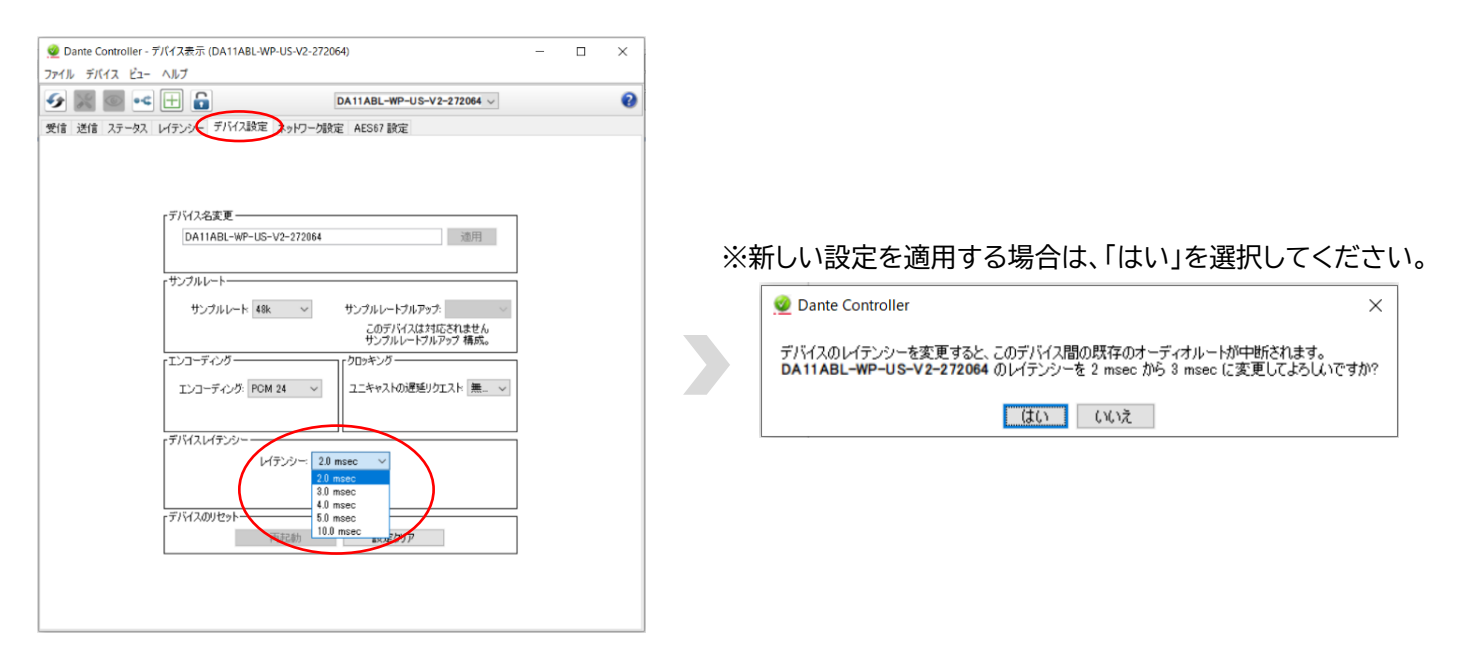

[AES67 設定]画面では、本機の AES67 RTP オーディオの有効/無効の設定ができます。

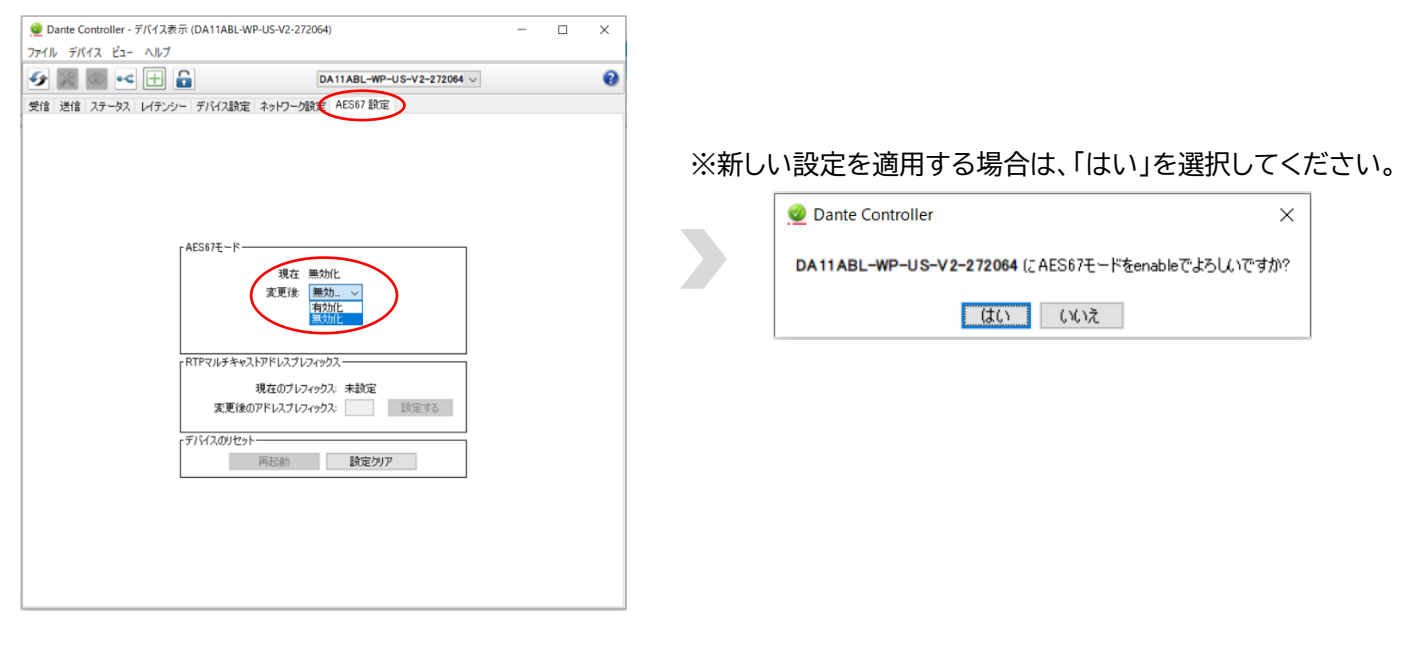

**注意** ※AES67 モードが有効になっている場合、本機から送受信される Dante デジタルオーディオも 24 ビット、48kHz に制限されます。

## Web GUI について

本機には、デバイスの制御と設定が可能な Web GUI が搭載されています。

### Web GUI への接続手順

① 下図のように DHCP 機能対応のネットワークスイッチに本機と PC を接続してください。

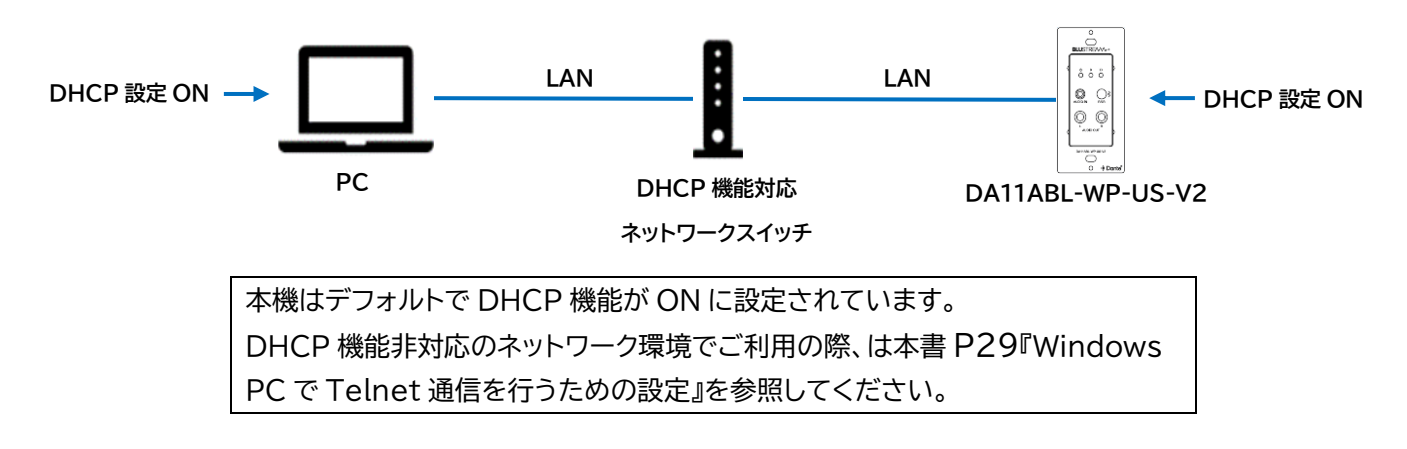

② 本機に割り振られた IP アドレスは Dante コントローラーの「デバイス情報」タブで確認できます。

| ② Dante Controller - ネットワークビュー ー □ ×<br>ファイル デバイス ビュー ヘルブ<br>③ ① ③ ③ ① ③ ③ ⑦ ⑦ ⑦ ⑦ ⑦ ⑦ ⑦ ⑦ ⑦ ⑦ ⑦                                                                                                    |
|----------------------------------------------------------------------------------------------------|
| ファイル デバイス ピュー ヘルブ       ●       ●       ●       ●       ●       ●       ●       ●       ●       ●       ●       ●       ●       ●       ●       ●       ●       ●       ●       ●       ●       ●       ●       ●       ●       ●       ●       ●       ●       ●       ●       ●       ●       ●       ●       ●       ●       ●       ●       ●       ●       ●       ●       ●       ●       ●       ●       ●       ●       ●       ●       ●       ●       ●       ●       ●       ●       ●       ●       ●       ●       ●       ●       ●       ●        ● |
| 「     「     「     「     「     「     「     「     「     「                                                                                                    <                                                                                                    |
| 検索 ルーティング デバイス情報 クロックステータス ネットワークステータス イベント                                                                                                    |
|                                                                                                    |
| デバイス モデル 製品 Dante デバイス プライマリ プライマリ セカンダリ セカンダリ セカンダリ シカンダリ シカンダリ シカンダリ シカンダリ シカンダリ シカン アドレス リンウ速度 アドレス リンク速度                                                                                                    |
| B デバイスのロック DA11ABL-WP-US-V2-272064 DA11ABL-WP-US-V2 1.0.1 1.3.1.1 192.168.57.77 00Mbps (実当なし) (実当なし) へ                                                                                                    |
| R J= (720/1) NPA20DA-271b91 NPA20DA 1.0.1 1.3.1.1 192.168.57.75 100Mbps (該当なし) (該当なし)                                                                                                    |

 ③ PC 側で Web ブラウザ(Microsoft Edge や Google Chrome)を立ち上げ、URL 入力欄に、本機の IP アドレスを入力し、Web GUI にアクセスしてください。

また、Web GUI へは下記ドメイン名でもアクセス可能です。

※xxxxxは本機 MAC アドレスの下 6 桁。
 ※ドメイン名は Web GUI に接続後、変更することが可能です。
 (本書 P21『■Admin アカウント Setting メニュー』参照)

 ④ Web GUI に接続するとログインページが表示されます。Admin アカウントのパスワードの初期値は以下 となります。

| Admin アカウント           | blustream |
|-----------------------|-----------|
| Admin アカウントパスワード(初期値) | 1234      |

## Web GUIのLog inページについて

#### ■初回ログイン時

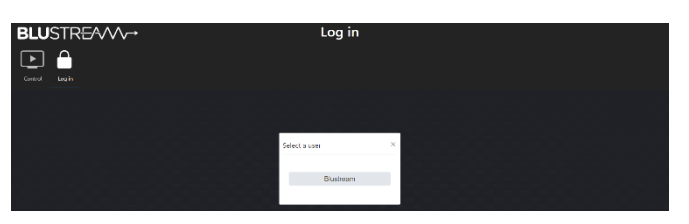

① Log inボタンから Blustream (Admin)を選択

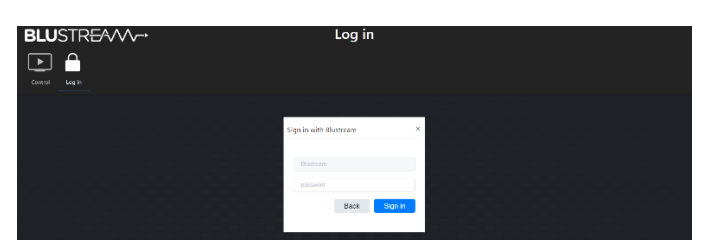

② Password に初期値"1234"を入力し Sign in

| BLUSTR <del>E</del> A/VV→ | Log in                               |   |
|---------------------------|--------------------------------------|---|
| Control Log in            |                                      |   |
|                           | Update Password                      | × |
|                           | Blustream New password               |   |
|                           | Confirm New password Update Password |   |
|                           |                                      |   |

③ 初めて Web GUI にログインした際、デフォルトの管理者パスワードを変更するように求められます。
 任意のパスワードを設定後に Update Password ボタンを押下しパスワードを変更してください。
 ※このパスワードを忘れた場合、API コマンドや PAIR ボタン操作で本機をリセット(RESET ALL)する以外に回復手段がないため、忘れないようご注意ください。(本書 P26『<u>API コマンドー覧</u>』参照)

| BLUSTREAVV→<br>Control Log in | Log in                   |  |
|-------------------------------|--------------------------|--|
|                               | Sign in with Blustream × |  |
|                               | password<br>Back Sign in |  |

④設定した Password を入力し、Sign in ボタン押下で Admin ログインします。

#### ■二度目以降のログイン時

上記、①の画面でログインユーザーを選択し、④の画面で各アカウントに設定したパスワードを入力します。

## Web GUI のログインアカウント操作権限の設定

本機の Web GUI のログインアカウントは下記 2 種類があります。

|                | アクセスできる Web GUI のメニュー |       |          |             |                    |         |  |
|----------------|-----------------------|-------|----------|-------------|--------------------|---------|--|
| アカウント          | Control               | Users | Settings | Information | Update<br>Password | Log out |  |
| Admin<br>(管理者) | 0                     | 0     | 0        | 0           | 0                  | 0       |  |
| User<br>(ユーザー) | 0                     | Х     | Х        | Х           | 0                  | 0       |  |

## 各アカウントの Web GUI ページについて

#### ■Admin アカウント

全ての機能へのアクセスと、User アカウント作成、また作成した各 User アカウントへのアクセス許可の割当 設定を行うことができます。

※Web GUI に初回接続時にログインします。

#### Control メニュー

| <b>BLU</b> STR <del>E</del> ∕4∕∕∕~→                                  | Control |
|----------------------------------------------------------------------|---------|
| 🕒 🍪 🌣 🕸 🗟 🔒 🖯                                                        |         |
| Control Users Settings System Information Update Log Out<br>Password |         |
| Input Source                                                         |         |
| Analogue Bluetooth                                                   |         |
| Input Sensitivity                                                    |         |
| OdBu V Mute                                                          |         |
| Output Gain                                                          |         |
| OdBu V Mute                                                          |         |

| カテゴリー             | 項目            | 説明                                         |
|-------------------|---------------|--------------------------------------------|
| Input Cource      | Analogue ボタン  | 入力ソースをアナログに切り替え                            |
| Input Source      | Bluetooth ボタン | 入力ソースを Bluetooth に切り替え                     |
|                   |               | アナログ入力感度を以下の値から設定                          |
|                   | プルダウン         | +24dBu、+21dBu、+18dBu、+15dBu、+12dBu、+9dBu、  |
| Input Sensitivity |               | +6dBu、+4dBu、0dBu、0dBV、-3dBV、-6dBV、-10dBV、  |
|                   |               | -14dBV、-20dBV、-28dBV                       |
|                   | Mute ボタン      | ボタンを押すたびにミュート ON/OFF を切り替え                 |
|                   |               | アナログ/Bluetooth ソースの出力ゲインを以下の値から設定          |
| Output Gain       | プルダウン         | +20dBu、+18dBu、+15dBu、+12dBu、+9dBu、+6dBu、   |
|                   |               | +4dBu、0dBu、0dBV、-3dBV、-6dBV、-10dBV、-14dBV、 |
|                   |               | -20dBV、-24dBV、-28dBV                       |
|                   | Mute ボタン      | ボタンを押すたびにミュート ON/OFF を切り替え                 |

| <b>BLU</b> STR <del>E</del> ∕∕∕∕∕~→                      | Users                             |
|----------------------------------------------------------|-----------------------------------|
| Control Users Settings System Information Update Log Out |                                   |
|                                                          | Users Help New User               |
| Username Enabled                                         | Actions                           |
| Guest 💽                                                  | Permission Delete Update Password |
|                                                          |                                   |
|                                                          |                                   |

### User アカウントの追加、削除及び、パスワードの設定/変更 User アカウントで切り替え可能な各操作の権限を設定

| 項目                  | 説明                                   |  |
|---------------------|--------------------------------------|--|
| Users Help ボタン      | ヘルプを表示                               |  |
|                     | 新規 User を作成                          |  |
| New User ボタン        | ユーザー名、パスワード、切り替え可能な各操作の権限を設定         |  |
|                     | ※下記、新規 User 追加方法参照                   |  |
|                     | 各アカウント名を表示                           |  |
|                     | ※自動的に Guest アカウント作成されます。             |  |
| Osername            | このアカウントはログイン情報を持たず、削除も不可のアカウントとなります。 |  |
|                     | 不要な場合は、Enabledスイッチにて無効にできます。         |  |
| Enabled スイッチ        | 該当 User のログイン可否を設定                   |  |
|                     | チェックを付けて各アカウントで制御可能な下記 3 つの操作の権限を設定  |  |
| Dermission ギタン      | Input Source                         |  |
| Permission My 2     | Input Sensitivity                    |  |
|                     | Output Gain                          |  |
| Delete ボタン          | 該当 User アカウントを削除                     |  |
| Update Password ボタン | 該当 User アカウントのパスワードを変更               |  |

#### 新規 User 追加方法

| 設定項目             | 説明            | 設定値          |
|------------------|---------------|--------------|
| Username         | 任意の新規ユーザー名を入力 | 半角英数 12 文字まで |
| Password         | 任意のパスワードを入力   | 半色茶粉 0 立字主云  |
| Confirm Password | 任意のパスワードを再入力  | 千円央数 6 文子まで  |

| Settings :      | ×=                                                     |                           |                         |                |
|-----------------|--------------------------------------------------------|---------------------------|-------------------------|----------------|
| <b>BLU</b> STR  | EAVV-→                                                 | Settings                  |                         |                |
| 🕨 🍇             |                                                        |                           |                         |                |
| Control Users   | Settings System Information Update Log Out<br>Password |                           |                         |                |
| IP Setting      |                                                        |                           |                         |                |
| IP Mode         | Static DHCP                                            |                           |                         |                |
| IP Address      | 192.168.57.72                                          | Gateway                   | 192.168.57.3            | 6-2-2-2-2-2-2- |
| Subnet          | 255.255.255.0                                          | Telnet Port               | 23                      | Enable         |
| TCP Port        | 8000 Enable                                            | Domain Name               | DA11ABL-WP-US-V2-272064 | local          |
| Product Model S | etting                                                 |                           |                         |                |
| Product Model   | DA11ABL-WP-US-V2                                       |                           |                         |                |
|                 |                                                        | Set Network Defaults Save |                         |                |
|                 |                                                        |                           |                         |                |

#### **IP Setting**

| カテゴリー       | 項目          | 説明                                       |  |
|-------------|-------------|------------------------------------------|--|
| TD Mada     | Static ボタン  | IP アドレスを Static(固定)に設定                   |  |
| IP Mode     | DHCP ボタン    | DHCP 機能を ON                              |  |
| IP Address  | -           | IP Mode を Static(固定)に設定時、任意の IP アドレスを入力  |  |
| Subnet      | -           | IP Mode を Static(固定)に設定時、任意のサブネットマスクを入力  |  |
| TCP Port    | -           | TCP Port 番号を入力(初期値:8000)                 |  |
|             | Enable スイッチ | TCP Port の ON/OFF を設定                    |  |
| Gateway     | -           | IP Mode を Static(固定)に設定時、任意のゲートウェイを入力    |  |
| Talaat Dart | -           | Telnet 接続時に使用するポートを設定(初期値:23)            |  |
| Teinet Port | Enable スイッチ | Telnet PortのON/OFFを設定                    |  |
|             |             | 任意のドメイン名に変更(初期値:DA11ABL-WP-US-V2-xxxxxx) |  |
| Domain Name | -           | ※xxxxxは本機 MAC アドレスの下 6 桁                 |  |

#### Product Model Setting

| Product Model | -                           | Telnet 接続時に表示される本機の名前を設定<br>(初期値:DA11ABL-WP-US-V2) |
|---------------|-----------------------------|----------------------------------------------------|
| -             | Set Network<br>Defaults ボタン | 「OK」を押すと、ネットワーク設定を初期化                              |
| -             | Save ボタン                    | 「OK」を押すと、本頁で設定した項目を確定し適用                           |

| System メニュー                                   |                                  |           |           |          |        |           |  |
|-----------------------------------------------|----------------------------------|-----------|-----------|----------|--------|-----------|--|
| <b>BLU</b> STR <del>E</del> ∕∕∕∕∕~→           | BLUSTR <del>E</del> A/V∕→ System |           |           |          |        |           |  |
| 🕩 🌺 🌣 🕸 🕻                                     |                                  |           |           |          |        |           |  |
| Control Users Settings System Inform          | ation Update Log Out<br>Password |           |           |          |        |           |  |
| Input Setting                                 |                                  |           |           |          |        |           |  |
| -<br>First Priority                           | Analogue                         | Bluetooth |           |          |        |           |  |
| Auto Switch                                   | Off                              | 55        | 15s       | 30s      | 60s    | 0         |  |
| Manual Switch                                 | Off                              | 2x Press  | 3x Press  | 0        |        |           |  |
| Factory Reset                                 | Off                              | 5x Press  | 0         |          |        |           |  |
| Bluetooth Setting                             |                                  |           |           |          |        |           |  |
| Bluetooth Name                                | DA11ABL-WP-US-V2                 | Save      | • •       |          |        |           |  |
| Bluetooth Pairing                             | Off                              | On        | Manual    | Pair     | - 30 + | 0 (j      |  |
| Manual Disconnect                             | Off                              | 35        | 5s        | 10s      | i      | Countrown |  |
| Allowed Sources                               | 1x Source                        | 2x Source | 0         |          |        |           |  |
| Bluetooth Source                              | Disconnected                     | ġ.        |           |          |        |           |  |
|                                               |                                  |           |           |          |        |           |  |
| LED Setting                                   |                                  |           |           |          |        |           |  |
| Power Light                                   | Off                              | Always on | 15s       | 30s      | 60s    |           |  |
| BT Light                                      | Off                              | Always on | 15s       | 30s      | 60s    |           |  |
| ID Light                                      | Off                              | Always on | 15s       | 30s      | 60s    |           |  |
| Firmware Update                               |                                  |           |           |          |        |           |  |
| MCU Update                                    | Browse No file                   | e chosen  | Update    | <u>.</u> |        |           |  |
| DEP SDK Update                                | Browse No file                   | e chosen  | Update    |          |        |           |  |
| Factory Reset (Excludes Network Settings)     |                                  |           | Reset     |          |        |           |  |
| Factory Reset All (Includes Network Settings) |                                  | -1-1-1-   | Reset All |          |        |           |  |
| Reboot                                        |                                  |           | Reboot    |          |        |           |  |

#### Input Setting

| カテゴリー          | 項目            | 説明                                     |
|----------------|---------------|----------------------------------------|
| First Drievity | Analogue ボタン  | Analogue / Dlusteeth でしたい。 この頃生時を認ら    |
| FIRST PROFILY  | Bluetooth ボタン | Analogue/Bluelooth で入力ケースの優先度を設定       |
|                | Off ボタン       | 選択したソースが検出されない際の自動ソース切り替え機能を OFF       |
|                | 5s ボタン        | 選択したソースが検出されない際、自動で 5 秒後にソース切り替え       |
| Auto Switch    | 15s ボタン       | 選択したソースが検出されない際、自動で 15 秒後にソース切り替え      |
|                | 30s ボタン       | 選択したソースが検出されない際、自動で 30 秒後にソース切り替え      |
|                | 60s ボタン       | 選択したソースが検出されない際、自動で 60 秒後にソース切り替え      |
|                | Off ボタン       | PAIR ボタンを押すことによる、入力ソース切り替え機能をOFF       |
|                | 2x Press ボタン  | PAIR ボタンを2回連続押下で、入力ソースをアナログ⇔Bluetooth  |
| Manual Switch  |               | 交互に切り替える                               |
|                |               | PAIR ボタンを3回連続押下で、入力ソースをアナログ⇔Bluetooth  |
|                | SX Press ホタノ  | 交互に切り替える                               |
| Factory Reset  | Off ボタン       | PAIR ボタン押下による、本機の RESET ALL 実行機能をOFF   |
|                |               | PAIR ボタンを5回連続押下による、本機の RESET ALL 実行機能を |
|                | DX PIESS ホタノ  | ON                                     |

#### Bluetooth Setting

| カテゴリー           | 項目             | 説明                                        |
|-----------------|----------------|-------------------------------------------|
| Bluetooth       | -              | 半角英数 30 文字までで、任意の Bluetooth 名を設定          |
| Name            | Save ボタン       | 設定した Bluetooth 名を確定し適用                    |
|                 | Off ボタン        | 本機の Bluetooth 接続機能を常時 OFF                 |
|                 | On ボタン         | 本機の Bluetooth 接続機能を常時 ON(初期値)。            |
| Bluetooth       | Manual ボタン     | PAIR ボタンを押下した際のみ Bluetooth 接続設定が可能になる     |
| Pairing         | PAIR ボタン       | Manual 設定時に押下すると Bluetooth 接続設定が可能になる     |
|                 | Timoout        | Manual 設定時に、Bluetooth 接続設定が可能な時間を設定       |
|                 | Timeout        | ※設定した時間内に接続を確立できないとタイムアウトとなる              |
|                 | Off ボタン        | PAIR ボタン長押しで、接続中の Bluetooth を切断する機能を OFF  |
| Manual          | 3s ボタン         | PAIR ボタン 3 秒長押しで、全ての Bluetooth 接続を切断(初期値) |
| Disconnect      | 5s ボタン         | PAIR ボタン 5 秒長押しで、全ての Bluetooth 接続を切断      |
|                 | 10s ボタン        | PAIR ボタン 10 秒長押しで、全ての Bluetooth 接続を切断     |
| Allowed         | 1x Source      | 本機と Bluetooth 接続可能なデバイス数を1台に設定(初期値)       |
| Sources         | 2x Source      | 本機と Bluetooth 接続可能なデバイス数を 2 台に設定          |
| Bluetooth       | First play ボタン | 再生中の Bluetooth 入力優先(2xSource 選択時のみ表示)     |
| Source Priority | Last play ボタン  | 後から再生する Bluetooth 入力優先(2xSource 選択時のみ表示)  |
| Bluetooth       |                | 本機と Bluetooth デバイスを切断/接続する(青=接続中)         |
| Source          | Ш́             | 本機と Bluetooth 接続したことがあるデバイス名を削除           |

#### LED Setting

| カテゴリー       | 項目            | 説明                                      |
|-------------|---------------|-----------------------------------------|
|             | Off ボタン       | 電源 LED を常時 OFF                          |
|             | Always on ボタン | 本機に電源投入中常時点灯(初期値)                       |
| Power Light | 15s ボタン       | 本機に電源投入時 15 秒間点灯し消灯                     |
|             | 30s ボタン       | 本機に電源投入時 30 秒間点灯し消灯                     |
|             | 60s ボタン       | 本機に電源投入時 60 秒間点灯し消灯                     |
|             | Off ボタン       | Bluetooth LED を常時 OFF                   |
|             | Always on ボタン | 本機に Bluetooth 接続中常時点灯(接続可能状態は点滅)(初期値)   |
| BT Light    | 15s ボタン       | 本機に Bluetooth 接続中 15 秒間点灯(接続可能状態は点滅)し消灯 |
|             | 30s ボタン       | 本機に Bluetooth 接続中 30 秒間点灯(接続可能状態は点滅)し消灯 |
|             | 60s ボタン       | 本機に Bluetooth 接続中 60 秒間点灯(接続可能状態は点滅)し消灯 |
|             | Off ボタン       | ID LED を常時 OFF (初期値)                    |
| ID Light    | Always on ボタン | ID LED を常時点滅                            |
|             | 15s ボタン       | ID LED を 15 秒間点滅させ消灯                    |
|             | 30s ボタン       | ID LED を 30 秒間点滅させ消灯                    |
|             | 60s ボタン       | ID LED を 60 秒間点滅させ消灯                    |

### Firmware Update

| カテゴリー         | 項目            | 説明                              |  |
|---------------|---------------|---------------------------------|--|
| MCU Update    | Browseボタン     | 使用しません(保守用)                     |  |
|               | Update ボタン    | 使用しません(保守用)                     |  |
| DEP SDK       | Browseボタン     | 使用しません(保守用)                     |  |
| Update        | Update ボタン    | 使用しません(保守用)                     |  |
| Factory Reset | Reset ボタン     | ネットワーク/アカウント設定を除く、本機システム設定をリセット |  |
| Factory Reset | Decet All ギタン |                                 |  |
| All           | Reset All ホタノ | ネットワーフ/ アカワフト設定を含む、本懐システム設定をリビッ |  |
| Reboot        | Reboot        | 本機をリブート                         |  |

| Information メニュー                                                     |                         |  |  |
|----------------------------------------------------------------------|-------------------------|--|--|
| BLUSTR <del>E</del> A∕∕∕∕→                                           | Information             |  |  |
| 🕞 🖀 🌣 🕸 🗟 🔒 🕂                                                        |                         |  |  |
| Control Users Settings System Information Update Log Out<br>Password |                         |  |  |
| Status                                                               |                         |  |  |
| Model                                                                | DA11ABL-WP-US-V2        |  |  |
| Firmware Version                                                     | V1.1.0/V2.0.0           |  |  |
| Bluetooth Version                                                    | V0.2.8                  |  |  |
| DEP SDK                                                              | V1.3.1.1_20231222       |  |  |
| Hostname                                                             | DA11ABL-WP-US-V2-272064 |  |  |
| IP Address                                                           | 192.168.57.72           |  |  |
| Subnet Mask                                                          | 255.255.255.0           |  |  |
| Gateway                                                              | 192.168.57.3            |  |  |
| MAC Address                                                          | 34:D0:B8:27:20:64       |  |  |
| Uptime                                                               | 0000:00:12:16           |  |  |
|                                                                      |                         |  |  |

本機の、Model、Firmware Version、Bluetooth Version、DEP SDK、Hostname、IP Address、 Subnet Mask、Gateway、MAC Address、Uptime 情報が確認できます。

#### Update Password メニュー

Admin のパスワードを変更 ※このパスワードを忘れた場合、API コマンドや PAIR ボタン操作で本機をリセット(RESET ALL)する以外 に回復手段がないため、忘れないようご注意ください。(本書 P26『<u>API コマンド一覧</u>』参照)

Log Out メニュー

選択すると Admin アカウントからログアウトします。

#### **■User**アカウント

Adminの Users メニューから個別の Username と Password を設定し作成。

Admin が許可した範囲で Control メニューの Input Source、Input Sensitivity、Output Gain の 設定変更ができることに加え、[Update Password]ボタンから自身のパスワードを変更、 [Log Out]ボ タンからログアウトすることもできます。

※User アカウントの各権限を設定するためには、Admin アカウントで設定する必要があります。

#### Control メニュー(User アカウント用)

| <b>BLU</b> STR <del>E</del> ∕∕∕∕∕→ | Control |
|------------------------------------|---------|
|                                    |         |
| Control Update Log Out<br>Password |         |
| Input Source                       |         |
| Analogue Bluetooth                 |         |
| Input Sensitivity                  |         |
| odBu V Mute                        |         |
| Output Gain                        |         |
| OdBu V Mute                        |         |

| カテゴリー             | 項目            | 説明                                         |  |
|-------------------|---------------|--------------------------------------------|--|
| Input Source      | Analogue ボタン  | 入力ソースをアナログに切り替え                            |  |
|                   | Bluetooth ボタン | 入力ソースを Bluetooth に切り替え                     |  |
|                   | プルダウン         | アナログ入力感度を以下の値から設定                          |  |
|                   |               | +24dBu、+21dBu、+18dBu、+15dBu、+12dBu、+9dBu、  |  |
| Input Sensitivity |               | +6dBu、+4dBu、0dBu、0dBV、-3dBV、-6dBV、-10dBV、  |  |
|                   |               | -14dBV、-20dBV、-28dBV                       |  |
|                   | Mute ボタン      | ボタンを押すたびにミュート ON/OFF を切り替え                 |  |
| Output Gain       | プルダウン         | アナログ/Bluetooth ソースの出力ゲインを以下の値から設定          |  |
|                   |               | +20dBu、+18dBu、+15dBu、+12dBu、+9dBu、+6dBu、   |  |
|                   |               | +4dBu、0dBu、0dBV、-3dBV、-6dBV、-10dBV、-14dBV、 |  |
|                   |               | -20dBV、-24dBV、-28dBV                       |  |
|                   | Mute ボタン      | ボタンを押すたびにミュート ON/OFF を切り替え                 |  |

## Telnet 経由で本機を制御

本機は、Telnet経由での制御も可能です。設定方法と利用可能な全てのAPIコマンドを以下に記します。

### ターミナルエミュレータソフトウェア設定例

ターミナルエミュレーター『Tera Term』を利用する場合は、以下のように設定をしてコマンド送信を行って ください。(検証時のバージョン:v4.106)

| Tera Term: 新しい接続 |                                                                                                    | >      |
|------------------|----------------------------------------------------------------------------------------------------|--------|
| ● TCP/IP         | ホスト(T): 192.168.57.77<br>ビヒストリ(O)<br>サービス: ® Telnet<br>O SSH SSHバージョン(V): SSH2<br>O その他 IPバージョン(N): AUTO | >      |
| ○シリアル(E)         | ポート(R):                                                                                                  | $\sim$ |
|                  | OK キャンセル ヘルプ(H)                                                                                          |        |

| 項目          | 設定値         |
|-------------|-------------|
| ホスト(T)      | 本機の IP アドレス |
| TCP ポート#(P) | 23(初期値)     |
| サービス        | Telnet      |

※Windows PC での接続情報は、本書 P29『<u>Windows PC で Telnet 通信を行うための設定</u>』をご確認 ください。

### API コマンド一覧

| API コマンド        | 内容                                                     |
|-----------------|--------------------------------------------------------|
| ?/HELP          | ヘルプを表示                                                 |
| STATUS          | システムとポートの状態を表示                                         |
| UPTIME          | システムの稼働時間を表示                                           |
| RESET           | ネットワークとアカウント設定を除く、本機のシステム設定をリセット                       |
|                 | ("Yes"でリセットを確定、"No"で戻る)                                |
| RESET ALL       | ネットワークとアカウント設定を含む、本機のシステム設定をリセット                       |
|                 | ("Yes"でリセットを確定、"No"で戻る)                                |
| REBOOT          | 本機をリブート                                                |
| IDLED ON/       | 「F」 FD か呼ば ON /OFF オーンは 15/20/60 学習が選ぶに送方に当け           |
| OFF/15/30/60    | ID LED を市時 UN/ UFF、 50 < は 15/ 50/ 60 秒间 点 滅後に 月灯 に 設定 |
| BTLED ON/       | Bluetooth LED を常時 ON/OFF、もし<は 15/30/60 秒間点灯(接続可能       |
| OFF/15/30/60    | 状態は点滅)後に消灯に設定                                          |
| PWRLED ON/      | 電源投入時に電源 LED を常時 ON/OFF、もしくは 15/30/60 秒点灯後に消           |
| OFF/15/30/60    | 灯に設定                                                   |
| RESET ON/OFF    | PAIR ボタンを5回連続押下による、本機の RESET ALL 実行機能を ON また           |
|                 | は OFF に設定                                              |
| BT NAME xx      | 半角英数で、任意の Bluetooth 名を設定(xx は最大 30 文字)                 |
| BT PAIR MODE xx | 本機の Bluetooth 接続機能を xx に設定                             |
|                 | xx=[0/1/2] 0:OFF、1:ON、2:Manual(要:PAIR ボタン押下)           |
| BT TIMEOUT xx   | 上記、Manual 設定時に、Bluetooth 接続設定が可能な時間を xx 秒に設定           |
|                 | xx=[1~999]秒 ※設定時間内に接続を確立できないとタイムアウトとなる。                |

| BISOURCE           | 本機と Bluetooth 接続中のテハイスをリスト表示                                |  |
|--------------------|-------------------------------------------------------------|--|
| BI MDBI XX         | PAIR ホタン長押しで、Bluetooth 接続テバイスを切断する機能の長押し時間                  |  |
|                    | を xx 秒に設定                                                   |  |
|                    | xx=[0/3/5/10] 0:切断機能を無効、3:3 秒、5:5 秒、10:10 秒                 |  |
| BT RXCD xx         | Bluetooth 接続中のデバイスリストの ID で接続するデバイスを xx で選択                 |  |
|                    | xx=[1/2]                                                    |  |
| BT RXDIS xx        | Bluetooth 接続中のデバイスリストの ID で切断するデバイスを xx で選択                 |  |
|                    | xx=[1/2]                                                    |  |
| BT RXPN xx         | Bluetooth で接続可能なデバイス数を xx に設定                               |  |
|                    | xx=[1/2] 1:1台、2:2台                                          |  |
| BT PRIORITY xx     | Bluetooth オーディオの優先度を xx に設定                                 |  |
|                    | xx=[0/1]                                                    |  |
|                    | 0:再生中の Bluetooth 入力を優先                                      |  |
|                    | 1:後から再生する Bluetooth 入力を優先(初期値)                              |  |
| BT IN MUTE ON/OFF  | Bluetooth のミュート ON/OFF を設定                                  |  |
| BT RXPAIR          | Bluetoothを Manual 設定時に Bluetooth 接続設定が可能になる                 |  |
|                    | ※設定した時間内に接続を確立できないとタイムアウトとなる                                |  |
| AUTO SW xx         | 優先度の高いソースが再生停止した際の自動切り替え時間を xx に設定                          |  |
|                    | xx=[0/1/2/3/4] 0:OFF、1:5 秒、2:15 秒、3:30 秒、4:60 秒             |  |
| MANUAL SW xx       | PAIRボタン連続押下による入力ソース切り替え機能をxxで設定                             |  |
|                    | xx=[0/1/2] 0:OFF, 1:2 連続押下, 2:3 連続押下                        |  |
|                    |                                                             |  |
|                    | $xx = [1/2]$ 1: $r \pm n \phi$ . 2:Bluetooth                |  |
|                    | スカソースを xx に設定                                               |  |
|                    | $xx = [1/2]$ 1: $T \pm \Pi \phi$ 2:Bluetooth                |  |
| ANA IN MUTE ON/OFF | スペーパン コン 2.5 due tooth<br>アナログ $\lambda$ カのミュートを ON/OFE で設定 |  |
|                    |                                                             |  |
|                    |                                                             |  |
|                    | AA=[0 + 13].忌皮U, W                                          |  |
|                    | 1.+21dPu                                                    |  |
|                    | 1.⊤ZTUDU<br>2.±19dPu                                        |  |
|                    |                                                             |  |
|                    | 3.+150BU                                                    |  |
|                    |                                                             |  |
|                    | 2++20Bn                                                     |  |
|                    |                                                             |  |
|                    | 7.+40BU                                                     |  |
|                    | 8:0dBu                                                      |  |
|                    |                                                             |  |
|                    | 10:-3dBV                                                    |  |
|                    | 11:-6dBV                                                    |  |
|                    | 12:-10dBV                                                   |  |
|                    | 13:-14dBV                                                   |  |
|                    | 14:-20dBV                                                   |  |
|                    | 15:-28dBV                                                   |  |
| OUT GAIN xx        | アナログ出力ゲインを xx に設定                                           |  |
| •                  |                                                             |  |

|                        | 0:+20dBu                                             |
|------------------------|------------------------------------------------------|
|                        | 1:+18dBu                                             |
|                        | 2:+15dBu                                             |
|                        | 3:+12dBu                                             |
|                        | 4:+9dBu                                              |
|                        | 5:+6dBu                                              |
|                        | 6:+4dBu                                              |
|                        | 7:0dBu                                               |
|                        | 8:0dBV                                               |
|                        | 9:-3dBV                                              |
|                        | 10:-6dBV                                             |
|                        | 11:-10dBV                                            |
|                        | 12:-14dBV                                            |
|                        | 13:-20dBV                                            |
|                        | 14:-24dBV                                            |
|                        | 15:-28dBV                                            |
| OUT MUTE ON/OFF        | 出力ミュートを ON/OFF で設定                                   |
| NET DHCP ON/OFF        | 本機の DHCP 機能の ON/OFF を設定 <sup>※6</sup>                |
| NET IP xxx.xxx.xxx.xxx | 本機の DHCP 機能を OFF にした際、任意の IP アドレスを設定 <sup>*6*7</sup> |
| NET GW xxx.xxx.xxx.xxx | 本機の DHCP 機能を OFF にした際、任意のゲートウェイを設定 <sup>※6※7</sup>   |
| NET SM xxx.xxx.xxx.xxx | 本機の DHCP 機能を OFF にした際、任意のサブネットマスクを設定 <sup>*6*7</sup> |
| NET TCPPORT ON/OFF     | TCP port の ON/OFF を設定                                |
| NET TCPPORT xxxx       | TCP port をxxxxに設定(初期値:8000)                          |
| NET TN ON/OFF          | Telnetの ON/OFF を設定                                   |
| NET RB                 | ネットワーク設定をリブートし、新しい設定を適用                              |
| NET TN xxxx            | Telnet 接続時に使用するポートをxxxxに設定(初期値:23)                   |
|                        | 本機のドメイン名をxxxxに変更(初期値:DA11ABL-WP-US-V2-xxxxxx)        |
|                        | ※xxxxxは本機 MAC アドレスの下 6 桁                             |

※6 新しいネットワーク設定を適用するには、NET RB コマンドで本機のネットワーク設定をリブートする必要があります。

※7 本機の IP アドレス、ゲートウェイ、サブネットマスクを設定する前に、本機の DHCP 機能を OFF にする必要があります。

## Windows PC で Telnet 通信を行うための設定

#### 本機の初期設定値

| カテゴリー    | 項目                               | 初期設定値                                                                          |  |
|----------|----------------------------------|--------------------------------------------------------------------------------|--|
|          | DHCP                             | ON                                                                             |  |
|          | IPアドレス                           | 169. 254. xxx. xxx                                                             |  |
|          | サブネットマスク                         | 255. 255. 0. 0                                                                 |  |
|          | ゲートウェイ                           | 169.254.0.1                                                                    |  |
| ネットワーク設定 | Web-GUIなどで本機DHCPをOFFに設定した際の初期設定値 |                                                                                |  |
|          | IPアドレス                           | 192.168.0.200<br>※一度取得した動的 IP アドレスは DHCP 機能を OFF に<br>設定した後も、静的 IP として引き継がれます。 |  |
|          | サブネットマスク                         | 255. 255. 255. 0                                                               |  |
|          | ゲートウェイ                           | 192.168.0.1                                                                    |  |

以下の手順で接続を試してください。(Windows10の操作を例に説明)

1. PC と本機を DHCP 機能対応ネットワークスイッチを経由して、LAN ケーブルで接続します。 ※DHCP 機能非対応のネットワーク環境でご利用の際は、サードパーティ制御システムと本機の IP アドレス を同じセグメントに設定してください。(本書 P31『PC の設定 - IP アドレス固定方法』参照)

2. コマンドプロンプト"cmd.exe"を立ち上げます。

3. コマンドプロンプトに次のコマンドを入力します。"Telnet"+"本機の IP アドレス"

PC と本機の接続が確立すると下記のメッセージが表示されます。

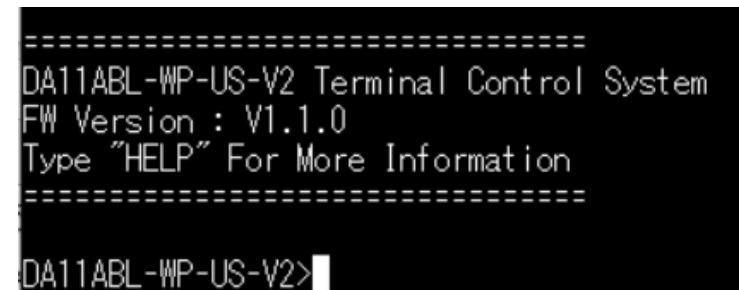

#### Telnet 通信エラー

PC と本機の接続が正常に確立されていないと下記のメッセージが表示されます。 『telnet is not recognized as an internal or external command, operable program or batch file』

#### 本機の IP アドレスが検知できない場合

ー度ネットワークスイッチ経由ではなく直接 PC と接続して設定をご確認ください。

上記の確認後も問題が解決しない場合は、PCのTFTP&Telnet を有効に設定してから、再度 Telnet 通信 を試してください。(次頁『<u>PCの設定 - TFTP&Telnet を有効にする</u>』参照)

#### PCの設定 - TFTP&Telnet を有効にする

本機を Telnet でシリアル通信を行う前に、PC の TFTP クライアントと Telnet クライアントの両方の機能 を有効に設定する必要があります。以下手順に従い TFTP クライアントと Telnet クライアント機能を有効に してください。(Windows 10)

- 1. PC のコントロールパネルを起動し、プログラム→プログラムと機能 の順に選択します。
- 2. 画面左側にある"Windows の機能の有効化または無効化"を選択します。

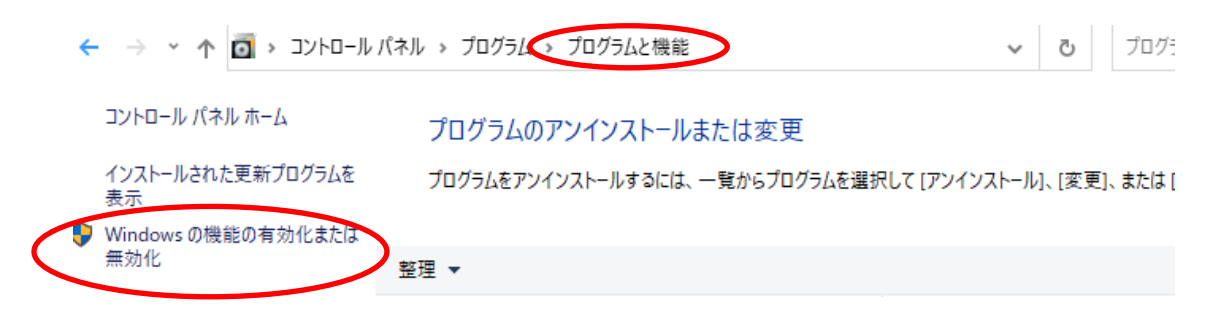

3. "Windows 機能"ポップアップ画面内の"Telnet クライアント"及び"TFTPクライアント"にチェックを入れ、"OK"を選択します。

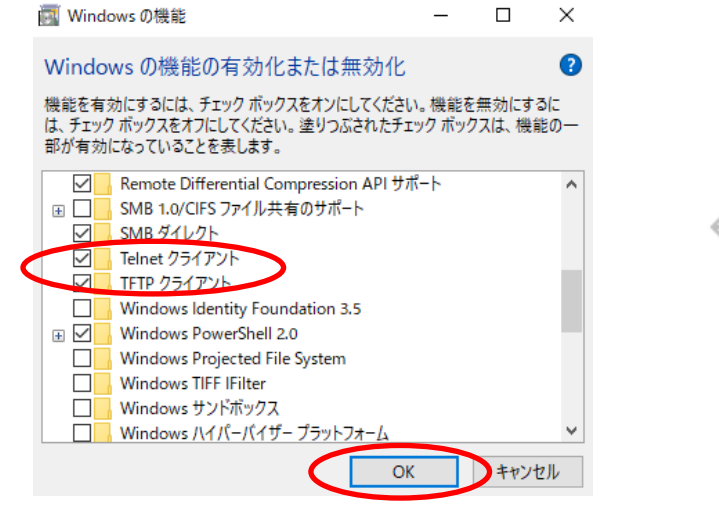

必要な変更が完了しました。

#### PCの設定 - IP アドレスの固定方法

本機との通信を確立するには、ご利用の PC の IP アドレスを本機の RJ-45 端子と同じIPセグメントに設定 されている必要があります。

本機の IP アドレスは Telnet の API コマンド"STATUS"で確認できます。また、<u>取得した動的 IP アドレス</u> <u>は DHCP 機能を OFF に設定した後も、静的 IP として引き継がれます</u>) ※本機はデフォルトで DHCP 機能がONとなっています。

#### PC の IP アドレス変更方法

- 1. Windows ツールバーから"コントロールパネル"を選択。
- 2. "ネットワークインターネット"を選択。

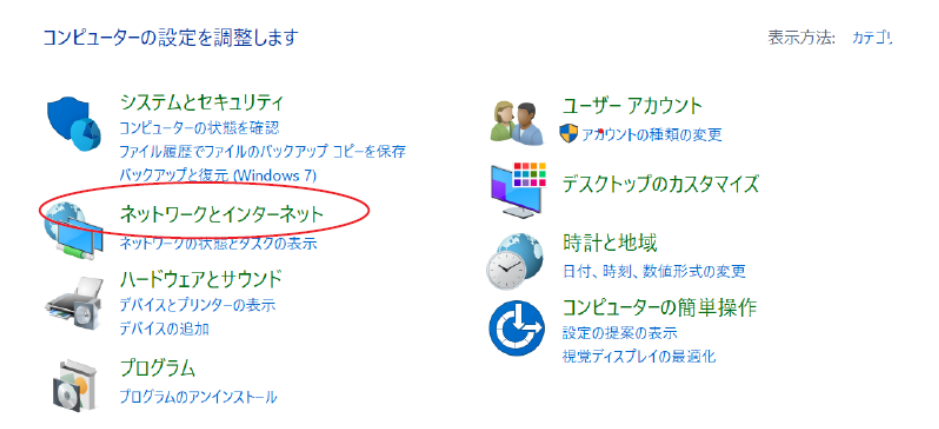

3. "ネットワークの状態とタスクの表示"を選択。

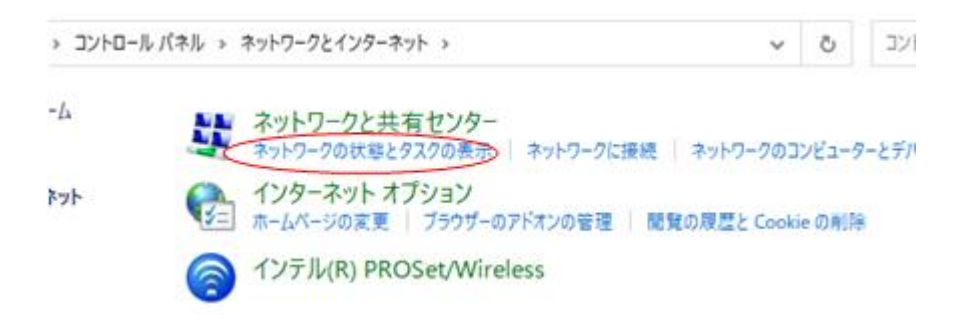

4. "アダプターの設定の変更"を選択。

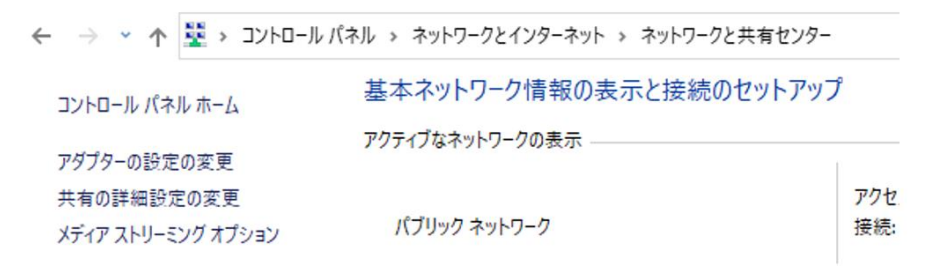

5. "イーサネット"を右クリックし、"プロパティ"を選択。

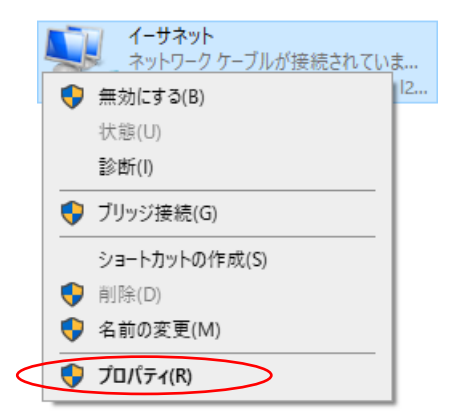

6. "インターネットプロトコルバージョン 4 (TCP/IPv4)"を選択し、"プロパティ"を選択。

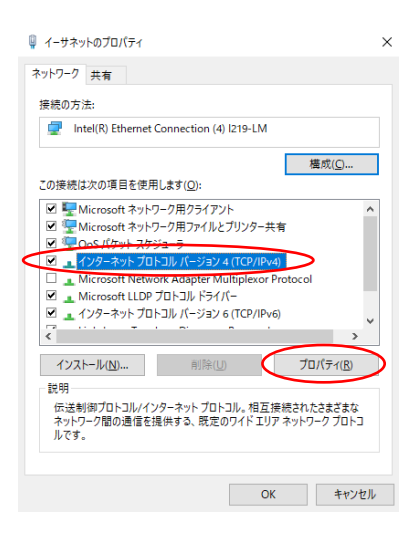

7. "次の IP アドレスを使う"を選択し、IP アドレス、サブネットマスク、デフォルトゲートウェイを入力。 "OK"→"OK"の順に選択すると、新しい設定が適用されます。

| インターネット プロトコル バージョン 4 (TCP/IPv4)の                            | プロパティ                                       | ×       |
|--------------------------------------------------------------|---------------------------------------------|---------|
| 全般                                                           |                                             |         |
| ネットワークでこの機能がサポートされている場合<br>きます。サポートされていない場合は、ネットワーク<br>ください。 | は、IP 設定を自動的に取得することが<br>7管理者に適切な IP 設定を問い合わせ | で<br>±τ |
| <ul> <li>IP アドレスを自動的に取得する(<u>O</u>)</li> </ul>               |                                             |         |
| ③ 次の IP アドレスを使う( <u>S</u> ):                                 |                                             |         |
| IP アドレス( <u>[</u> ):                                         | 192 . 168 . 0 . 2                           |         |
| サブネットマスク(U):                                                 | 255 . 255 . 255 . 0                         |         |
| デフォルト ゲートウェイ( <u>D</u> ):                                    |                                             |         |
| <ul> <li>DNS サーバーのアドレスを自動的に取得す</li> </ul>                    | ් බ <u>(B)</u>                              |         |
| ● 次の DNS サーバーのアドレスを使う(E):                                    |                                             |         |
| 優先 DNS サーバー( <u>P</u> ):                                     | 8.8.8.8                                     |         |
| 代替 DNS サーバー( <u>A</u> ):                                     | 8.8.4.4                                     |         |
| □終了時に設定を検証する(L)                                              | 詳細設定( <u>V</u> )                            |         |
|                                                              | ОК ++>>t                                    | zμ      |

## FAQ

故障かな?と思ったら、お問い合わせになる前に、まず、以下の点をご確認ください。

確認しても問題が解決しない場合は、お買い上げ販売店または、弊社サポートセンターにお問い合わせください。

*د*،

電源が入らない

PoE 給電の場合、ネットワークスイッチが PoE 対応であること、IEEE802.3af 以上の規格に適合した LAN ケーブルを使用されているかご確認ください。

DC 給電の場合は、本機背面の電源入力端子に AC アダプターと正しいピンアサインで結線された付属のターミナルブロックがしっかり差し込んであるかご確認ください。

Bluetooth 入力の切り替えができない

"Bluetooth source priority"設定で First Play ボタンが選択されていると再生中の Bluetooth 入力が優先されます。

"Bluetooth source priority"設定で Last Play ボタンが選択されているかご確認ください。

Bluetooth デバイスの最大接続数は何台ですか

本機は、最大2台までの Bluetooth デバイスの同時接続が可能です。

新たに Bluetooth デバイスを接続する際は、接続中の Bluetooth デバイスもしくは本機の Web GUI の Bluetooth Setting より接続を切断して追加してください。

Dante コントローラーに検出されない

下記の項目をご確認ください。

・本機の RJ-45 端子のインジケーターの点灯が正常であること

・接続しているネットワークスイッチの DHCP が ON になっていること

・Dante コントローラーで設定する PC は本機と同じネットワークセグメントに接続されていること

・Dante コントローラーのバージョンが最新であること

Dante コントローラーで設定する PC は必ず Dante 機器と同じネットワークに接続してください。 Dante エンコーダ(送信機)およびデコーダ(受信機)は、Wi-Fi 接続でのデータ転送には対応しておりません。Dante 機器は、必ず LAN ケーブルを介してネットワークへ接続してください。 接続する PC は Wi Fi 接続を無効にすることを推奨します

接続する PC は Wi-Fi 接続を無効にすることを推奨します。

Dante コントローラーでデバイス名が赤い文字で表示される

Dante コントローラーで設定する PC のアドレスと Dante 機器の IP アドレスのネットワークアドレスが異なる場合、デバイス名が赤い文字で表示されます。Dante コントローラーで設定する PC は必ず Dante 機器と同じネットワークに接続してください。

音声が出力されない

下記の項目をご確認ください。

・オーディオケーブルが正常に接続されていること

・オーディオフォーマットが対応していること

・本機 PAIR ボタンを 2回連続で押下し、アナログ/Bluetooth ソースを切り替えてみる

・オーディオソース機器の出力音量はミュートになっていないこと。入力感度が適切に設定されていること

・本機の入力または出力をミュートに設定していないこと

・本機とパッチしている Dante エンコーダ機器に異常がないこと

・Dante コントローラー上で、各接続機器のビットレート、およびサンプリングレートが一致していること 上記全ての項目を確認しても改善されない場合、本機を再起動してみてください。

Bluetooth が接続できない

本機と Bluetooth デバイス間に障害物や電磁波を発する機器がないかご確認ください。

## 主な仕様

| 製品型番                 | DA11ABL-WP-US-V2                                             |
|----------------------|--------------------------------------------------------------|
| 入力端子                 | アナログオーディオ(3.5mm ステレオジャック)x 1                                 |
| 出力端子                 | アナログオーディオ(RCA L/R)x 1                                        |
| Dante                | RJ-45(100Mbps Dante オーディオ)x1                                 |
| Bluetooth            | Bluetooth V5.0 – SBC / MP3 / AAC / APT-X / APTX-LL / APTX-HD |
| サンプリング周波数、<br>ビットレート | 44.1/48/88.2/96kHz、16/24/32Bit                               |
| 電源                   | PoE(IEEE 802.3af クラス 0 準拠) x 1                               |
|                      | DC 12V 1A(2 ピンターミナルブロック) x 1                                 |
| 消費電力                 | 最大 3.2W(PoE 時)                                               |
|                      | 最大 2.4W(DC12V 時)                                             |
| 動作温度                 | 0~40℃                                                        |
| 保存温度                 | -20~60°C                                                     |
| 本体寸法(WxHxD)          | 50mm x 104mm x 42mm(プレート、突起含まず)                              |
|                      | プレート寸法: 70mm x 115mm x 6.5mm                                 |
| 取り付け寸法(WxHxD)        | 46mm x 69mm x 36mm                                           |
| 本体重量                 | 約150g(付属品除<)                                                 |
| 付属品                  | 専用マグネットプレート x1/2ピンターミナルブロック(ピッチ 3.5mm)x1(本体                  |
|                      | に装着済み)/ ネジ(サイズ M4x10) x2 / 保証書 x 1                           |
| 製品保証                 | ご購入日より3年間                                                    |
| 適合認証                 | FCC、CE、RoHS、工事設計認証                                           |

※ 必ず事前検証をお願いします。

※ パネルボックスの奥行によっては取り付けられない場合があります。

※ Audinate<sup>®</sup>、Audinate のロゴ及び Dante<sup>®</sup>は、Audinate Pty Ltd の登録商標です。

※ 記載されているソフトウェア名・製品名・サービス名などは各社の商標、または登録商標です。

※ 全ての機器との動作を保証するものではありません。

※ 外観、および各仕様につきましては予告なく変更する場合がございます。予めご了承ください。

# 外形寸法

単位:mm(突起物含まず)

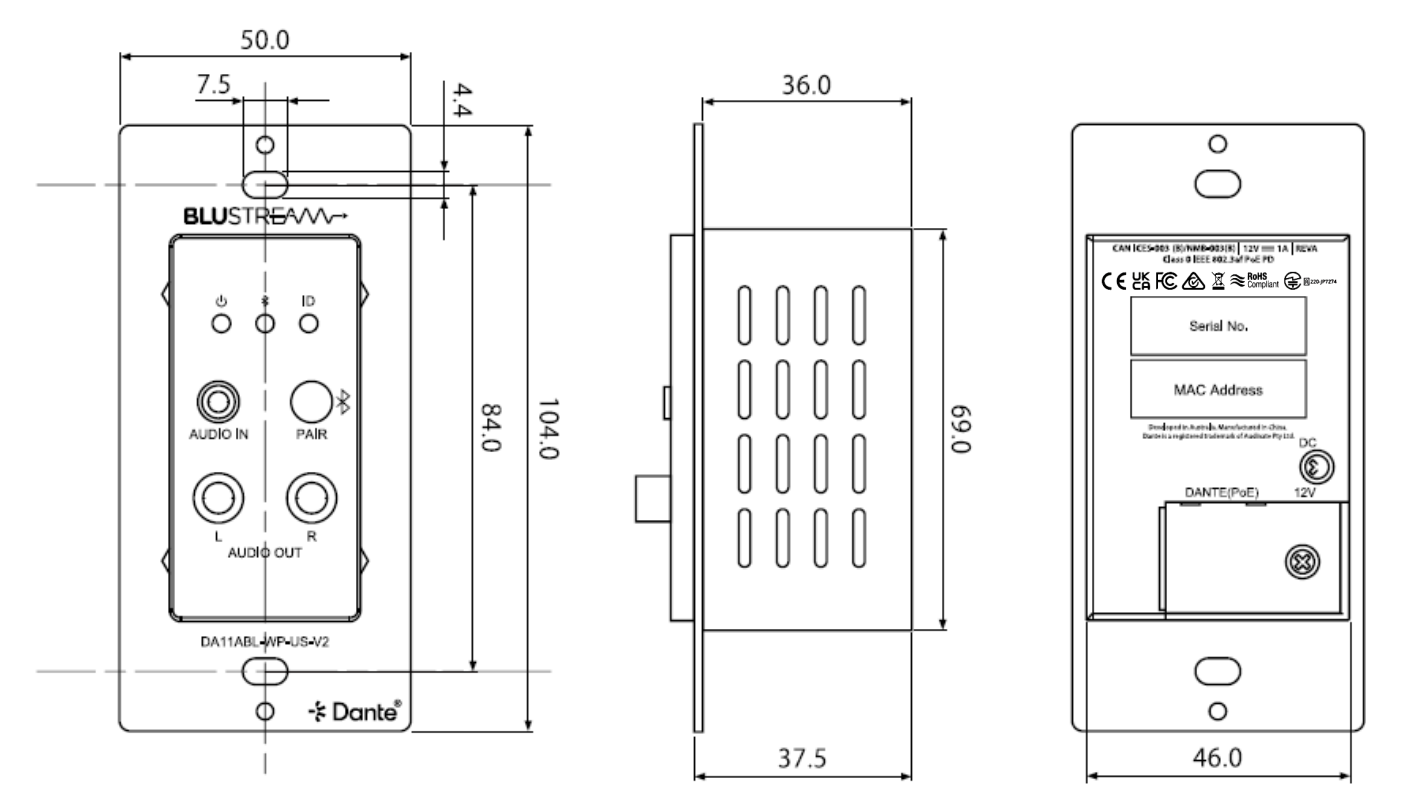

## サポート専用問い合わせ先

・お問い合わせの前に…「FAQ よくある質問」をご参照ください。 www.ad-techno.com/support/info/faq/

それでも解決しない場合:

製品のお問い合わせ: www.ad-techno.com/support/info/contact/

修理のご相談: <u>www.ad-techno.com/support/service/contact/</u>

お問合せの際は以下内容をご確認下さい。

・弊社製品の型番及びシリアル番号

・ご質問内容(症状など)

注意

本製品のサポートは日本国内での対応となります。国外での使用に関して発生した不具合に関してはいかなる責任も負いかねます。

また日本国外からの問い合わせ、技術サポートは行っておりません。